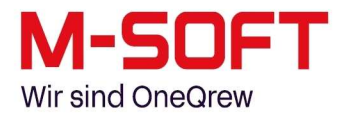

# **Durchführung eines Updates – PASST+**

In dieser Anleitung werden wir Ihnen zeigen, wie Sie ein Update Ihrer PASST.prime- oder PASST+ Anwendung durchführen können, und welche Schritte im Vorfeld hierzu zu beachten sind.

#### Achtung:

Alle Angaben ohne Gewähr! Die hier und im Folgenden gelieferten Informationen sind mit größter Sorgfalt zusammengestellt worden. Dennoch können fehlerhafte Angaben nicht völlig ausgeschlossen werden. Die M-SOFT Organisationsberatung GmbH haftet nicht für eventuelle Fehler und deren Folgen.

# Vorbereitungen auf das Update

#### Systemvoraussetzungen prüfen

Bevor ein Update durchgeführt werden kann, gilt es einige Vorbereitungen zu treffen. Als erstes sollte man grundsätzlich einen Blick auf die Systemvoraussetzungen der Version werfen, auf die man updaten möchte. Die Systemvoraussetzungen für PASST.prime können Sie Dokument "Installationshinweise im Downloadbereich unserer Website finden. (Hierzu müssen Sie sich auf unserer Website anmelden, indem Sie auf der Startseite oben auf "Login" und nach dem Einloggen auf "Downloads" klicken.)

|      | Software | Branchen | Hardware | Akademie | Aktuelles | Unternehmen     | M•SOFT-Gruppe     |
|------|----------|----------|----------|----------|-----------|-----------------|-------------------|
| ogin |          |          |          |          |           |                 |                   |
|      |          |          |          |          |           | Downloads Servi | ice Dokumentation |

Bei Fragen und Problemen helfen wir Ihnen gerne weiter – einfach unsere Hotline unter der Nummer +49 (0) 5421/959-150 anrufen.

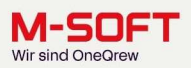

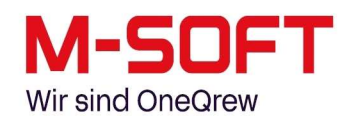

|                                                                        | Software                                                               | Branchen                                        | Hardware                                    | Akademie                              | Aktuelles                 | Unternehmen                                                       | M•SOFT-Gruppe                                                                  |
|------------------------------------------------------------------------|------------------------------------------------------------------------|-------------------------------------------------|---------------------------------------------|---------------------------------------|---------------------------|-------------------------------------------------------------------|--------------------------------------------------------------------------------|
| Login >>> Downloads >:                                                 | >> PASST+                                                              |                                                 |                                             |                                       |                           |                                                                   |                                                                                |
|                                                                        |                                                                        |                                                 |                                             |                                       |                           | Downloads Serv                                                    | rice Dokumentation                                                             |
|                                                                        |                                                                        |                                                 |                                             |                                       |                           |                                                                   | PASST+ M•SOFT DMS                                                              |
| M•SOFT Down                                                            | load – PASST                                                           | +                                               |                                             |                                       |                           |                                                                   | Benutzername: 122061<br>⊡ abmelden                                             |
| PASST+<br>Version: 2025<br>Packdatum: 1                                | .c1 (12.120.1)<br><mark>6.05.2025</mark>                               | )                                               | PASST+202<br>Größe ca. 5                    | <mark>25.c1Setup.e</mark> )<br>525 MB | <u>xe</u> 쓰               | Tipps & Tricks<br>Sie möchten w<br>PASST+ einen<br>hinterlegen kö | i <b>Videos zu PASST+</b><br>vissen wie Sie in<br>Briefbogen<br>innen oder die |
| Installationshinweise u                                                | nd Systemvoraussetzur<br>e PASST+ 2025c1.pdf                           | ngen PASST+ 2025                                | .c1                                         |                                       |                           | Ribbonbar an<br>Anforderunge<br>Unsere Videos                     | Ihre individuellen<br>n anpassen?<br>zeigen Ihnen in Kürze                     |
| Versionsupdate PASS1                                                   | + 2025.c1                                                              |                                                 |                                             |                                       |                           | schnelle Anwe                                                     | ndungstricks.                                                                  |
| Ausführliche Informatio                                                | nen zur Installation find                                              | len Sie in der aktue                            | llen <u>Versionsinfo.</u>                   |                                       |                           | Videos Tipps                                                      | s & Tricks                                                                     |
| Wichtiger Hinw<br>five 2024.c2 im<br>Für Kunden die<br>Sicherheitsrele | eis für Kunden o<br>Einsatz haben:<br>TIME4 oder die<br>vantes Update, | die eine älter<br>e KIS-App nu<br>zusätzliche E | e Version als di<br>tzen<br>Einrichtungssch | e PASST.prime                         | e / Business<br>achten!!! |                                                                   |                                                                                |

Zur Erinnerung:

Der Benutzername für den Login ist Ihre Kundennummer, und das benötigte Passwort ist die Seriennummer von PASST+. Beide Informationen stehen auf dem Lizenzschein, den Sie beim Erwerb der Software erhalten hatten. Sollten Sie Probleme mit dem Zugang haben, dann können Sie sich natürlich auch jederzeit an meine Kollegen aus dem PASST-Support wenden.

| ← → C | © A www.ms        | soft.de/login.html |          | Log      | in Helpdesk Hom | e Kontakt Suche | Q           | ☆           Ihr direkter Draht           0 54 21/959-0 | ♥ |
|-------|-------------------|--------------------|----------|----------|-----------------|-----------------|-------------|--------------------------------------------------------|---|
|       | Wir sind OneQrew  | Software           | Branchen | Hardware | Akademie        | Aktuelles       | Unternehmen | M•SOFT-Gruppe                                          |   |
|       | Login             |                    |          |          |                 |                 |             |                                                        |   |
|       | Login             |                    |          |          |                 |                 |             |                                                        |   |
|       | Benutzeranmeldung | ]                  |          |          |                 |                 |             |                                                        |   |
|       | Passwort:         |                    |          |          |                 |                 |             |                                                        |   |
|       | Anmelden          |                    |          |          |                 |                 |             |                                                        |   |

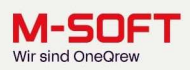

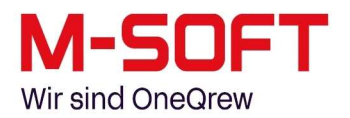

#### Name des Rechners und verwendetes Betriebssystem

Als erstes gilt es zu prüfen, welches Betriebssystem gerade auf dem Server in Verwendung ist und auf welchem Rechner Sie sich gerade befinden. Um dies zu prüfen klicken Sie bitte auf das Windows-Symbol in der Startleiste und geben dort im Textfeld das Wort "Explorer" ein. Daraufhin öffnet sich ein Windows-Fenster.

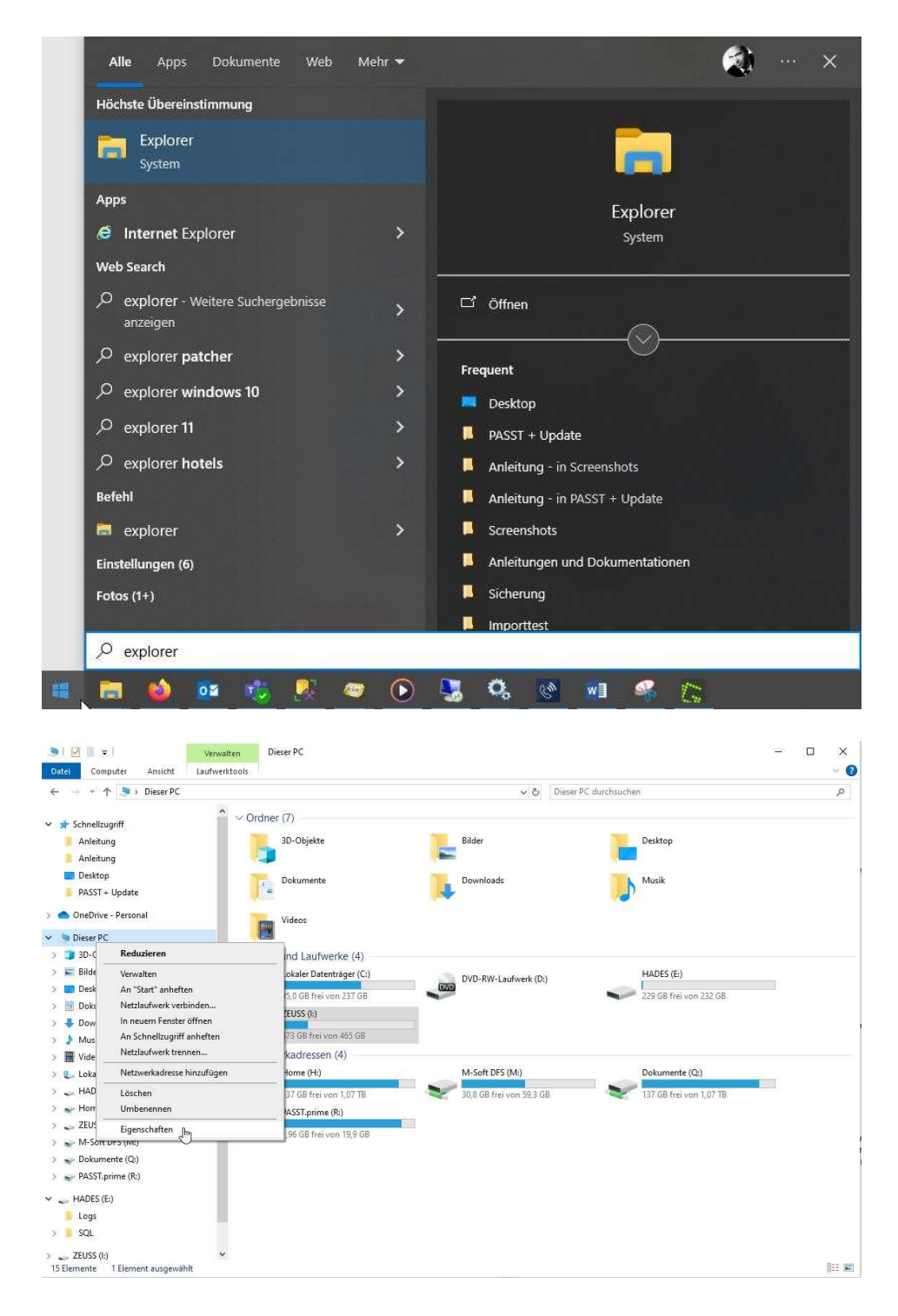

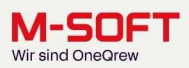

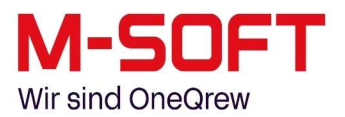

Klicken Sie auf im Navigationsbereich links auf "Computer" oder "Dieser PC" und wählen dann "Eigenschaften". In dem Fenster, dass sich daraufhin öffnet, ist das verwendete Betriebssystem, sowie der Name des Rechners auf dem man sich gerade befindet, aufgeführt.

| Einstellungen    |                      |                                  |                                                                    |
|------------------|----------------------|----------------------------------|--------------------------------------------------------------------|
| ගි Startseite    |                      | Info                             |                                                                    |
| Einstellung such | en ,P                | Der PC wird überwa<br>geschützt. | cht und                                                            |
| System           |                      | Weitere Informationen in W       | indows-Sicherheit                                                  |
| 🖵 Bildschirm     |                      | Gerätespezifikation              | en                                                                 |
| 句》 Sound         |                      | Gerätename                       | M-SOFT-664                                                         |
| Benachrichtig    | ungen & Aktionen     | Vollständiger Gerätename         | M-SOFT-664.m-soft.net                                              |
| N - · · · · ·    | Jungen & Aktionen    | Prozessor                        | Intel(R) Core(TM) i5-8500 CPU @ 3.00GHz<br>3.00 GHz                |
| Ø Benachrichtig  | gungsassistent       | Installierter RAM                | 16,0 GB (15,8 GB verwendbar)                                       |
| 🖒 Netzbetrieb (  | und Energiesparmodus | Geräte-ID                        | 48E48CC9-<br>A174-42A3-9C0E-1AB1B6B6D3D2                           |
|                  |                      | Produkt-ID                       | 00330-80000-00000-AA461                                            |
| Speicher         |                      | Systemtyp                        | 64-Bit-Betriebssystem, x64-basierter<br>Prozessor                  |
| 다 Tablet         |                      | Stift- und Toucheingabe          | Für diese Anzeige ist keine Stift- oder<br>Toucheingabe verfügbar. |
| 日 Multitasking   |                      | Kopieren                         |                                                                    |
| 🗗 Auf diesen P   | C projizieren        |                                  |                                                                    |
| 🛠 Gemeinsame     | Nutzung              | Diesen PC umbenennen             |                                                                    |
| 🖽 Systemkomp     | onenten              | Windows-Spezifika                | tionen                                                             |
| _                |                      | Edition                          | Windows 10 Pro                                                     |
| 🛱 Zwischenabla   | age                  | Version                          | 22H2                                                               |
|                  |                      | Installiert am                   | 12.07.2021                                                         |
| >> Remotedeskt   | top                  | Betriebssystembuild              | 19045,4046                                                         |
| 🗄 Optionale Fe   | atures               | Leistung                         | Windows Feature Experience Pack<br>1000.19053.1000.0               |

An dieser Stelle möchten wir darauf hinweisen, dass ein Update der Anwendung immer auf dem Server, bzw. (bei kleineren Systemen) auf dem Hauptrechner, ausgeführt werden muss. Bitte versuchen Sie nicht, das Update auf irgendwelchen Nebenrechnern zu installieren!

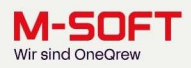

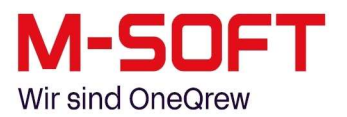

#### **SQL-Server-Version**

Um die aktuell verwendete SQL-Server-Version zu ermitteln, müssen Sie PASST.prime starten. Über das "rote M" ganz links oben im Info-Center können Sie ein Menü herunterklappen. Wählen Sie dort bitte "Info für den Support" und öffnen dann den Punkt "Datenbank". In der zweiten Zeile steht die Versionsnummer des im Einsatz befindlichen SQL-Servers.

|                                                                                                    |                                                                                                    |                                                                                                    |                                                                                                    |                     | 74351                 |                                                  |
|----------------------------------------------------------------------------------------------------|----------------------------------------------------------------------------------------------------|----------------------------------------------------------------------------------------------------|----------------------------------------------------------------------------------------------------|---------------------|-----------------------|--------------------------------------------------|
| über das Programm                                                                                                    |                                                                                                    |                                                                                                    | 8 👭 🖡                                                                                                    |                     |                       |                                                  |
| Proxy-Finstellungen                                                                                                    |                                                                                                    | ymbole Drucken V                                                                                                    | orschau Kunden / Artik                                                                                                    | el Artikel- Ter     | mine Telefon InfoCent | er OneQrew Der exte                              |
| i novy chaterorigen                                                                                                    |                                                                                                    | Ausga                                                                                                    | be Schnel                                                                                                    | nfo                 | Organisation          | HUB Text<br>Meine Zusatz                         |
| Info für den Support                                                                                                    |                                                                                                    |                                                                                                    |                                                                                                    |                     |                       |                                                  |
| )<br>9 Lizenzschlüssel                                                                                                    | <b>F</b>                                                                                                    | rmann                                                                                                    |                                                                                                    |                     |                       |                                                  |
| Testanzeige M-SOFT Ner                                                                                                    | ws und Infos                                                                                                    | i Eintragungen v                                                                                                    | rorhanden!                                                                                                    | 💩 🗭 🧭               |                       |                                                  |
| Emenwechsel                                                                                                    |                                                                                                    | Priorität                                                                                                    | Erledigte 1 ML                                                                                                    | stermann, Max<br>Be | treff                 | ht v 🛓                                           |
| - Franciskan                                                                                                    |                                                                                                    | Normal                                                                                                    | Allgemeine In                                                                                                    | ormationen          |                       | 13.05.2025                                       |
| y zur remwartung                                                                                                    |                                                                                                    |                                                                                                    |                                                                                                    |                     |                       |                                                  |
| zur Webseite                                                                                                    |                                                                                                    |                                                                                                    |                                                                                                    |                     |                       |                                                  |
| l Beenden                                                                                                    |                                                                                                    |                                                                                                    |                                                                                                    |                     |                       |                                                  |
|                                                                                                    |                                                                                                    |                                                                                                    |                                                                                                    |                     |                       |                                                  |
| Offene Posten<br>weis zur Nutzung und I<br>inweis<br>e Version 2025.c1 (12.11<br>ejgeschaltet, wenden SI<br>offwarelieferanten oder a-<br>SOFT<br>rganisationsberatung G<br>roße Strade 10<br>1201 Dissen<br>1eden05421 / 959 - 0<br>w05421 / 959 - 500                                                                                                    | Lizenzverwaltung von PASS<br>19.2) ist bei Ihnen nicht<br>e sich bitte an ihren<br>an<br>mb <del>H</del>                                                                                                    | Lizenznehmer - In<br>Name<br>Straße<br>PLZ / Ort<br>Tulafon                                                               | formationen<br>DEMO M-Soft GmbH<br>Mtarbeiter<br>Große Str.10<br>49201 Dissen                                                                                                    |                     |                       | Schließen<br>Programm durch<br>M-SOFT aktivieren |
| Offene Posten<br>weis zur Nutzung und I<br>inweis<br>le Version 2025.c1 (12.11<br>eigeschaltet, wenden Si<br>oftwarelieferanten oder a<br>SOFT<br>rganisationsberatung G<br>roße Straße 10<br>201 Dissen<br>elefon05421 / 959 - 0<br>ax05421 / 959 - 500                                                                                                    | izenzverwaltung von PASS<br>19.2) ist bei Ihnen nicht<br>e sich bilte an Ihren<br>mbH                                                                                                    | Straße<br>PLZ / Ort<br>Telefon<br>Mailadresse                                                                             | formationen<br>DEMO M-Soft GmbH<br>Mtarbeiter<br>Große Str. 10<br>49201 Dissen                                                                                                    |                     |                       | Schließen<br>Programm durch<br>M-SOFT aktivieren |
| Offene Posten<br>weis zur Nutzung und I<br>inweis<br>ie Version 2025.c1 (12.11<br>eigeschaltet, wenden Si<br>offwarelleferanten oder z<br>SOFT<br>rganisationsberatung G<br>roße Straße 10<br>2010 Dissen<br>1260n05421 / 959 - 0<br>ax05421 / 959 - 500                                                                                                    | .izenzverwaltung von PASS<br>9.2) ist bei Ihnen nicht<br>e sich bitte an Ihren<br>an<br>mbH                                                                                                    | ST.prime<br>Lizenznehmer - In<br>Name<br>Straße<br>PLZ / Ort<br>Telefon<br>Mailadresse<br>Seriennummer                    | formationen<br>DEMO M-Soft GmbH<br>Mitarbeiter<br>Große Str.10<br>49201 Dissen<br>[123456789]                                                                                               |                     |                       | Schließen<br>Programm durch<br>M-SOFT aktivieren |
| Offene Posten<br>weis zur Nutzung und I<br>nweis<br>e Version 2026.c1 (12.11<br>iggeschaftet, wenden Si<br>offwarelieferanten oder e<br>SOFT<br>rganisationsberatung G<br>rofie Straße<br>201 Dissen<br>eleon05421 / 959 - 0<br>x05421 / 959 - 500                                                                                                    | izenzverwaltung von PASS<br>19.2) ist bei Ihnen nicht<br>e sich bitte an Ihren<br>mbH                                                                                                    | Straße<br>PLZ / Ort<br>Telefon<br>Mailadresse<br>Seriennummer<br>Lizenzschlüssel                                          | formationen<br>DEMO M-Soft GmbH<br>Mtarbeiter<br>Große Str. 10<br>49201 Dissen                                                                                                    |                     |                       | Schließen<br>Programm durch<br>M-SOFT aktivieren |
| Offene Posten<br>weis zur Nutzung und I<br>inweis<br>e Version 2025.c1 (12.11<br>sigeschaltet, wenden Si<br>oftwarelieferanten oder a<br>-SOFT<br>rganisationsberatung G<br>roße Straße 10<br>1201 Dissen<br>isden05421 / 959 - 500<br>w05421 / 959 - 500                                                                                                    | Lizenzverwaltung von PASS<br>19.2) ist bei Ihnen nicht<br>e sich bitte an Ihren<br>an<br>mbH                                                                                                    | ST.prime<br>Lizenznehmer - In<br>Name<br>Straße<br>PLZ / Ort<br>Telefon<br>Mailadresse<br>Seriennummer<br>Lizenzschlüssel | formationen DEMO M-Soft GmbH Mitarbeiter Große Str.10 49201 Dissen 123456789 Neue Lizenzinform                                                                                              | ation               |                       | Schließen<br>Programm durch<br>M-SOFT aktivieren |
| Offene Posten<br>weis zur Nutzung und I<br>nweis<br>e Version 2025.c1 (12.11<br>ingeschaltet, wenden Si<br>"SOFT"<br>rganisationsberatung G<br>roße Straße 10<br>201 Dissen<br>1eton05421 / 959 - 500<br>estehende Lizenzinforme<br>Eintrag                                                                                                    | Lizenzverwaltung von PASS<br>(9.2) ist bei Ihnen nicht<br>esich bitte an ihren<br>m<br>bH<br>tion<br>Wert                                                                                                    | ST.prime<br>Lizenznehmer - In<br>Name<br>Straße<br>PLZ / Ort<br>Telefon<br>Mailadresse<br>Seriennummer<br>Lizenzschlüssel | formationen<br>DEMO M-Soft GmbH<br>Mtarbeiter<br>Große Str. 10<br>49201 Dissen<br>123456789<br>123456789<br>Neue Lizenzinform<br>Eintrag                                                    | ation               | /ert                  | Schließen<br>Programm durch<br>M-SOFT aktivieren |
| Offene Posten<br>weis zur Nutzung und I<br>nweis<br>e Version 2025.c1 (12.11<br>igeschaltet, wenden Si<br>Stfuarelieftenaten oder s<br>SOFT<br>rganisationsberatung G<br>roße Straße Straßer<br>201 Dissen<br>1460n05421 / 959 - 500<br>x05421 / 959 - 500                                                                                                    | Izenzverwaltung von PASS<br>19.2) ist bei Ihnen nicht<br>sich bitte an ihren<br>mbH<br>tion<br>Wert<br>DEMO M-Soft GmbH                                                                                                    | Straße<br>PLZ / Ort<br>Telefon<br>Mailadresse<br>Seriennummer<br>Lizenzschlüssel                                          | formationen<br>DEMO M-Soft GmbH<br>Mtarbeiter<br>Große Str. 10<br>49201 Dissen<br>123456789<br>123456789<br>Neue Lizenzinform<br>Eintrag                                                    | ation               | /ert                  | Schließen<br>Programm durch<br>M-SOFT aktivieren |
| Offene Posten<br>weis zur Nutzung und I<br>inweis<br>e Version 2025.c1 (12.11<br>igeschaltet, wenden Si<br>thwarelieferanten oder a<br>-SOFT<br>rganisationsberatung G<br>roße Straße 10<br>(201 Dissen<br>iefon05421 / 959 - 500<br>x05421 / 959 - 500<br>stehende Lizenzinforma<br>Eintrag<br>Name                                                                                                    | Izenzverwaltung von PASS<br>19.2) ist bei Ihnen nicht<br>esich bitte an ihren<br>mbH<br>stion<br>Wert<br>DEMO M-Soft GmbH<br>Mtarbeiter                                                                                        | ST.prime<br>Lizenznehmer - In<br>Name<br>Straße<br>PLZ / Ort<br>Telefon<br>Mailadresse<br>Seriennummer<br>Lizenzschlüssel | formationen<br>DEMO M-Soft GmbH<br>Mtarbeiter<br>Große Str. 10<br>49201 Dissen<br>123456788<br>123456788<br>Neue Lizenzinform<br>Eintrag                                                    | ation               | lert                  | Schließen<br>Programm durch<br>M-SOFT aktivieren |
| Offene Posten<br>weis zur Nutzung und I<br>nweis<br>e Version 2025.c1 (12.11<br>ingeschaftet, wenden Si<br>SOFT<br>ganisationsberatung G<br>roße Straße 10<br>201 Dissen<br>iedno5421 / 959 - 0<br>x05421 / 959 - 500<br>estehende Lizenzinforme<br>Eintrag<br>Name<br>Straße                                                                                                    | Lizenzverwaltung von PASS<br>19.2) ist bei Ihnen nicht<br>esich bite an Ihren<br>m<br>tion<br>Wert<br>DEMO M-Soft GmbH<br>Mitarbeiter<br>Große Str.10                                                                          | ST.prime<br>Lizenznehmer - In<br>Name<br>Straße<br>PLZ / Ort<br>Telefon<br>Mailadresse<br>Seriennummer<br>Lizenzschlüssel | formationen       DEMO M-Soft GmbH       Mtarbeiter       Große Str.10       49201       Dissen       123456789       Neue Lizenzinform       Eintrag                                       | ation               | /ert                  | Schließen<br>Programm durch<br>M-SOFT aktivieren |
| Offene Posten<br>weis zur Nutzung und I<br>inweis<br>le Version 2025.c1 (12.11<br>sjoeschaltet, wenden Si<br>SOFT<br>rganisationsberatung G<br>roße Straße 10<br>1201 Dissen<br>ledno5421 / 959 - 500<br>x05421 / 959 - 500<br>stofe 21 / 959 - 500<br>estehende Lizenzinformz<br>Eintrag<br>Name<br>Straße<br>PLZ / Ort                                                                                                    | Lizenzverwaltung von PASS<br>19.2) ist bei Ihnen nicht<br>esich bilte an Ihren<br>mitten<br>tion<br>Wert<br>DEMO M-Soft GmbH<br>Mitarbeiter<br>Große Str. 10<br>49201 Dissen                                                   | ST.prime<br>Lizenznehmer - In<br>Name<br>Straße<br>PLZ / Ort<br>Telefon<br>Mailadresse<br>Seriennummer<br>Lizenzschlüssel | formationen          DEMO M-Soft GmbH         Mitarbeiter         Große Str.10         49201       Dissen         123456788         Image: Str.10         Neue Lizenzinform         Eintrag | ation               | /ert                  | Schließen<br>Programm durch<br>M-SOFT aktivieren |
| Offene Posten<br>weis zur Nutzung und I<br>inweis<br>e Varsion 2025 c1 (12.11<br>sigeschaltet, wenden Si<br>offwarelieferanten oder a<br>SOFT<br>rganisationsberatung G<br>roße Straße 10<br>1201 Dissen<br>1201 Dissen<br>120 | Izzenzverwaltung von PASS<br>19.2) ist bei Ihnen nicht<br>esich bitte an Ihren<br>mmbH<br>tion<br>Wert<br>DEMO M-Soft GmbH<br>Mitarbeiter<br>Große Str.10<br>49201 Dissen<br>Jeramy Morgan Rudc<br>Organ Rudc                  | ST.prime<br>Lizenznehmer - In<br>Name<br>Straße<br>PLZ / Ort<br>Telefon<br>Mailadresse<br>Seriennummer<br>Lizenzschlüssel | formationen DEMO M-Soft GmbH Mitarbeiter Große Str.10 49201 Dissen 123456789 Neue Lizenzinform Eintrag                                                                                      | ation               | /ert                  | Schließen<br>Programm durch<br>M-SOFT aktivieren |
| Offene Posten<br>weis zur Nutzung und I<br>inweis<br>le Version 2025.c1 (12.11<br>sigeschaltet, wenden Si<br>SoFT<br>rganisationsberatung G<br>roße Straßte 10<br>1201 Dissen<br>1201 Dissen<br>1201 Dissen<br>1201 Dissen<br>1201 Dissen<br>1205 Straßte 10<br>1201 Dissen<br>1201 Dissen | Izenzverwaltung von PASS<br>19.2) ist bei Ihnen nicht<br>sich bitte an ihren<br>mbH<br>wert<br>DEMO M-Soft GmbH<br>Mitarbeiter<br>Große Str. 10<br>49201 Dissen<br>Jeramy Morgan Rudo<br>240797<br>2907                        | ST.prime<br>Lizenznehmer - In<br>Name<br>Straße<br>PLZ / Ort<br>Telefon<br>Mailadresse<br>Seriennummer<br>Lizenzschlüssel | formationen DEMO M-Soft GmbH Mtarbeiter Große Str. 10 49201 Dissen 123456789 Neue Lizenzinform Eintrag                                                                                      | ation               | /ert                  | Schließen<br>Programm durch<br>M-SOFT aktivieren |
| Offene Posten weis zur Nutzung und I inweis ie Version 2025.c1 (12.11 igeschaltet, wenden Si röwarelieferanten oder a -SOFT rganisationsberatung G röße Straße 10 201 Dissen iedon05421 / 959 - 500 xx05421 / 959 - 500 xx0542 / 000 xx0542 / 000 xx0                                                                                                    | Izenzverwaltung von PASS<br>19.2) ist bei Ihnen nicht<br>esich bitte an ihren<br>m<br>tion<br>Wert<br>DEMO M-Soft GmbH<br>Mitarbeiter<br>Große Str.10<br>49201 Dissen<br>Jeramy Morgan Rudo<br>240797<br>2023<br>244 2000      | ST.prime<br>Lizenznehmer - In<br>Name<br>Straße<br>PLZ / Ort<br>Telefon<br>Mailadresse<br>Seriennummer<br>Lizenzschlüssel | formationen       DEMO M-Soft GmbH       Mtarbeiter       Große Str.10       49201       Dissen       123456788       Strage       Intrage                                                  | ation V             | /ert                  | Schließen<br>Programm durch<br>M-SOFT aktivieren |
| Offene Posten weis zur Nutzung und I inweis ie Version 2025.c1 (12.11 eigeschaltet, wenden Si oftwarelieferanten oder a -SOFT rganisationsberatung G roße Straße 10 1201 Dissen sledon05421 / 959 - 500 wo05421 / 959 - 500 estehende Lizenzinforma Eintrag Name Straße PLZ / Ort Kurzbezeichnung Seriennummer Versionsjahr Lizenz endet am                                                                                                    | Izenzverwaltung von PASS<br>19.2) ist bei Ihnen nicht<br>esich bitte an ihren<br>mbH<br>Iten Marbeiter<br>Große Str.10<br>49201 Disen<br>Jeramy Morgan Rudo<br>240797<br>2023<br>31.12.2023                                    | ST.prime                                                                                                    | formationen       DEMO M-Soft GmbH       Mtarbeiter       Große Str. 10       49201       Dissen       123456788        Eintrag                                                             | ation               | /ert                  | Schließen<br>Programm durch<br>M-SOFT aktivieren |
| Offene Posten weis zur Nutzung und I inweis ie Version 2025.c1 (12.11 eigeschaltet, wenden Si oftwarelieferanten oder a -SOFT rganisationsberatung G roße Straße 10 201 Dissen sleton05421 / 959 - 500 co5421 / 959 - 500 co54                                                                                                    | Izenzverwaltung von PASS<br>19.2) ist bei Ihnen nicht<br>esich bitte an ihren<br>mbH<br>Itom<br>Wert<br>DEMO M-Soft GmbH<br>Mitarbeiter<br>Große Str. 10<br>49201 Dissen<br>Jeramy Morgan Rudo<br>240797<br>2023<br>31.12.2023 | ST.prime<br>Lizenznehmer - In<br>Name<br>Straße<br>PLZ / Ort<br>Telefon<br>Mailadresse<br>Seriennummer<br>Lizenzschlüssel | formationen DEMO M-Soft GmbH Mtarbeiter Große Str. 10 49201 Dissen 123456789 Neue Lizenzinform Eintrag                                                                                      | ation V             | /ert                  | Schließen<br>Programm durch<br>M-SOFT aktivieren |

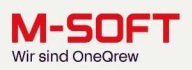

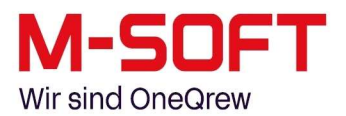

Am einfachsten ist es, die Versionsnummer direkt in die Suchmaschine Ihrer Wahl einzugeben. In unserem Beispiel suche ich also nach <u>"sql server" und "15.00.4410"</u>. In der Regel erhält man dann durch das erste Suchergebnis bereits die verwendete SQL-Server-Version. In meinem Fall hier ist dies ein SQL-Server 2019.

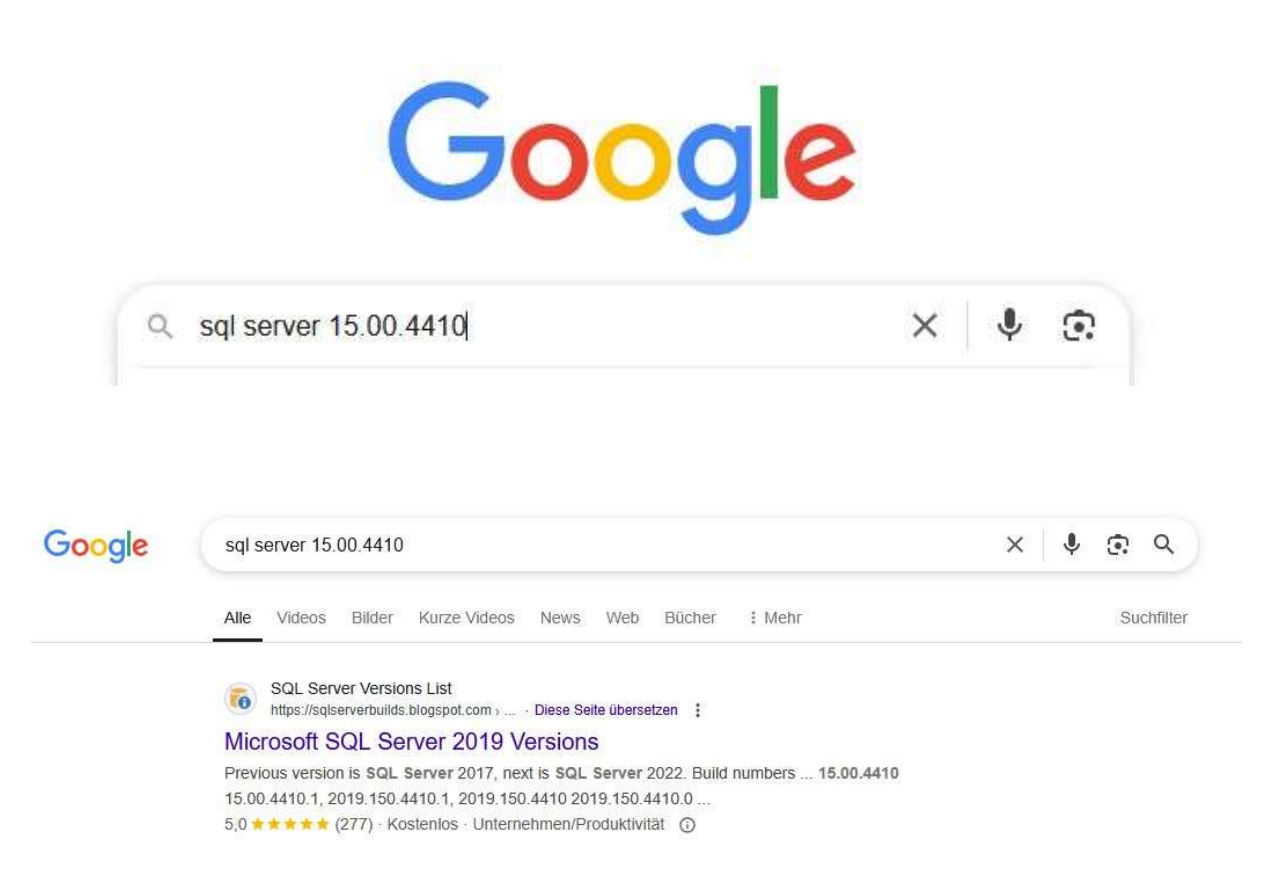

#### Achtung:

Bitte achten Sie darauf, immer die Systemvoraussetzungen einzuhalten, da M-SOFT ansonsten keine Gewährleistung auf die ordnungsgemäße Funktionalität der Anwendung geben kann.

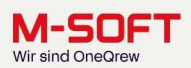

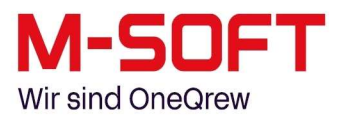

#### Dienste deaktivieren

Kunden, die entweder unsere TIME4-Zeiterfassung, und/oder den Exchange-Connector besitzen, müssen die dazugehörigen Dienste vor einer etwaigen Datensicherung beenden. Der Dienst für TIME4 lautet "M-SOFT PASST PRO Webservice", und der Dienst für den Exchange-Connector heißt "M-SOFT EX2PASST" oder "M-SOFT CalSync".

Um die Dienste zu deaktivieren, verwenden Sie bitte einmal die Windows-Taste oder das Windows-Symbol in der Taskleiste, und geben dann per Tastatur den Begriff "Dienste" ein und bestätigen danach mit der "Enter"-Taste. In dieser Liste sind alle Dienste aufgelistet, die bei Windows registriert sind. Wählen Sie zuerst den entsprechenden Dienst per Linksklick aus, und beenden diesen dann mittels eines Rechtsklicks und "Beenden".

| o, Dienste<br>System                           |   | O,                           |
|------------------------------------------------|---|------------------------------|
| Apps<br>S Komponentendienste<br>Web Search     | > | Dienste<br><sub>System</sub> |
| O dienste - Weitere Suchergebnisse<br>anzeigen | > | 다 Öffnen                     |
| ₽ dienste <b>app</b>                           | > | Dateispeicherort öffnen      |
| ₽ dienste <b>verwaltung</b>                    | > | -면 An "Start" anheften       |
| ₽ dienste lokal                                | > | - 더 Taskleiste anheften      |
| O dienste und anwendungen                      | > |                              |
| ♀ dienste und abonnements                      | > |                              |
| ₽ dienste <b>app öffnen</b>                    | > |                              |
| Fotos (2+)                                     |   |                              |
| Einstellungen (2)                              |   |                              |

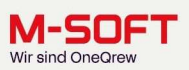

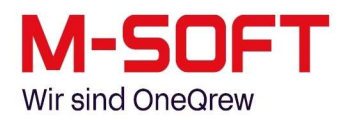

|                 | G 📑   🚺 🏹   🕨 🔲 II IP                                    |                                                                                                    |                                                                                                    |                                                       |                                                                                                    |
|-----------------|----------------------------------------------------------|----------------------------------------------------------------------------------------------------|----------------------------------------------------------------------------------------------------|-------------------------------------------------------|----------------------------------------------------------------------------------------------------|
| Dienste (Lokal) | 🔍 Dienste (Lokal)                                        |                                                                                                    |                                                                                                    |                                                       |                                                                                                    |
|                 | M-SOFT PASST PRO Web Services                            | Name                                                                                                    | Beschreibung                                                                                                    | Status                                                | Starttyp                                                                                                    |
|                 | Den Dienst <u>starten</u>                                | Microsoft Edge Update Service (edgeupdate)  Microsoft Edge Update Service (edgeupdatem)  Microsoft Edge Update Service (edgeupdatem)                                                                                                    | Hält ihre Micr<br>Hält ihre Micr                                                                                                    |                                                       | Automatisch (Verzögerte<br>Manuell (Start durch Au                                                                                                    |
|                 | Beschreibung:<br>Dienst für automatisierte Vorgänge      | Microsoft Passport<br>Microsoft Passport<br>Microsoft Passport-Container                                                                                                    | Stellt die Proz<br>Verwaltet lokal                                                                                                    |                                                       | Manuell (Start durch Au<br>Manuell (Start durch Au<br>Manuell (Start durch Au                                                                                               |
|                 | Synchronisation zwischen TIME4, KIS<br>App und Webshops. | C Microsoft Store-Installationsdienst<br>Microsoft Update Health Service<br>Microsoft Windows SMS-Routerdienst.                                                                                                    | Bietet Infrastr<br>Maintains Up<br>Leitet Nachric                                                                                                    | Wird ausgeführt                                       | Manuell<br>Deaktiviert<br>Manuell (Start durch Au                                                                                                    |
|                 |                                                          | Microsoft-Cloudidentitätsdienst<br>Microsoft-SMP für Speicherplätze                                                                                                    | Unterstützt Int<br>Hostdienst für                                                                                                    |                                                       | Manuell<br>Manuell                                                                                                    |
|                 |                                                          | Microsoft-Softwareschattenkopie-Anbieter     Microsoft-Tastaturfilter     Mobilfunkzeit                                                                                                    | Verwaltet soft<br>Steuert die Filt<br>Dieser Dienst I                                                                                                    | Wird ausgeführt                                       | Manuell<br>Deaktiviert<br>Manuell (Start durch Au                                                                                                    |
|                 |                                                          | M-SOFT DMS Web Administration - Service                                                                                                    |                                                                                                    | Wird ausgeführt<br>Wird ausgeführt<br>Wird ausgeführt | Automatisch (Verzögert<br>Automatisch (Verzögert<br>Automatisch (Verzögert                                                                                                  |
|                 |                                                          | M-SOFT PASST PRO Web Services                                                                                                    | Dienst für aut                                                                                                    | Wild dusgeranit                                       | Automatisch (Verzögert                                                                                                    |
|                 |                                                          | M-SOFT Textsuche     M-SOFT Textsuche     Metarliche Authentifizierung     Net.Tcp-Portfreigabedienst     Netzwerkennichtungsdienst     Netzwerkkonnektivitäts-Assistent     Netzwerklistendienst     Netzwerkspeicher-Schnittstellendienst     Netzwerkverbindungen     Netzwerkverbindungsbroker | M-SOFT: Servi<br>Signalaggrega<br>Ermöglicht es,<br>Der Netzwerke<br>Stellt die Direc<br>Identifiziert di<br>Dieser Dienst s<br>Verwaltet Obje<br>Handelt Verbi | Wird ausgeführt<br>Wird ausgeführt<br>Wird ausgeführt | Automatisch<br>Manuell (Start durch Au<br>Deaktiviert<br>Manuell (Start durch Au<br>Manuell (Start durch Au<br>Manuell<br>Automatisch<br>Manuell<br>Manuell (Start durch Au |

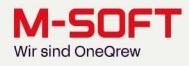

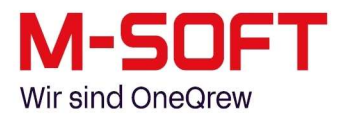

#### Datenbank sichern per SQL-Backup-Controller

Als nächstes werden wir die PASST-Datenbank sichern. Falls Sie den SQL-Backup-Controller im Einsatz haben, müssen Sie das Programm nur starten und danach den Button "Backup ausführen" auswählen. Die Datenbank wird sofort geprüft und danach in das vorgegebene Verzeichnis gesichert.

| SQLBackupController    | v3.60                                                                        | <u> </u> |          | ×    |
|------------------------|------------------------------------------------------------------------------|----------|----------|------|
| Programm Info          |                                                                              |          |          |      |
| SQL Backup Controller  | Konfiguration                                                                |          |          |      |
| Sicherung Replikation  | E-Mail Benachrichtigung                                                      |          |          |      |
| Sql Server             | .\MSOFT mit SQL Server-Authentifizierung (Benutzername: sa)                  |          |          | 10   |
| Datenbanken            | SPASST ×                                                                     |          |          |      |
| Backup Verzeichnis     | C:\SQLBackup                                                                 |          |          |      |
| Ausführen am           | ☑ Montag ☑ Dienstag ☑ Mittwoch ☑ Donnerstag ☑ Freitag<br>□ Samstag □ Sonntag |          |          |      |
| Ausführen um           | 00:00 × +                                                                    |          |          |      |
| Max. Anzahl Backups    | 1                                                                            |          |          |      |
| Max. Anzahl Protokolle |                                                                              |          |          |      |
| Backup ausführ         | ren Ein                                                                      | stellung | en speic | hern |
| 🧑 Verbunden mit SQL i  | Backup Controller.                                                           |          |          |      |

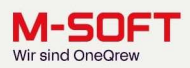

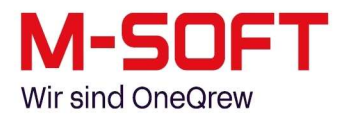

M-SOFT Organisationsberatung GmbH SQL Backup Controller

Auftragsabschlussstatus

Keine Fehler aufgetreten.

| Informationen zum Auftrag |
|---------------------------|
|---------------------------|

Auftragsserver .\MSOFT Auftragsgestartet am Montag, 19. Mai 2025 13:38:08 Auftrag beendet am Montag, 19. Mai 2025 13:38:08 Auftrag beendet am Montag, 19. Mai 2025 13:38:56 Zu sicherung an den Wochentag(en) C:\SQLBackup Sicherung an den Wochentag(en) Montag, Dienstag, Mittwoch, Donnerstag, Freitag Sicherung uf folgenden Uhrzeit(en) 22:00 Anzahl verbleibender Sicherungen 1

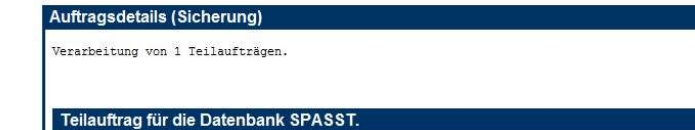

Auftrag gestartet am Montag, 19. Mai 2025 13:38:08 Auftrag beendet am Montag, 19. Mai 2025 13:38:56

Falls die Sicherung erfolgreich erstellt werden konnte, erhalten wir das Sicherungsprotokoll mit dem Ergebnis "Keine Fehler aufgetreten".

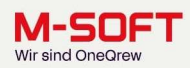

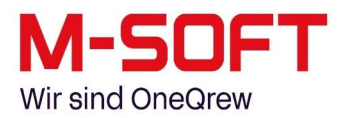

#### Datenbank sichern per SQL-Server-Management-Studio:

Falls Sie keinen SQL-Backup-Controller besitzen, müssen wir die Sicherung manuell durchführen. Dazu klicken Sie bitte einmal auf den Windows-Button in der Startleiste, wählen dort "alle Programme", und scrollen runter bis zum Verzeichnis "Microsoft SQL Server Tools". In dem besagten Ordner befindet sich auch die "Microsoft SQL Server Management Konsole". Bitte starten Sie diese jetzt.

| Alle                    |                         | < Zurück |
|-------------------------|-------------------------|----------|
| м                       |                         |          |
| Mail                    |                         |          |
| Medienwiedergabe        |                         |          |
| Microsoft Clipchamp     |                         |          |
| O Microsoft Edge        |                         |          |
| Microsoft Office 2013   |                         | ×        |
| Microsoft SQL Server 20 | 2019                    | Ŷ        |
| Microsoft SQL Server To | Tools 18                | ~        |
| Analysis Services Dep   | eployment Wizard 18     |          |
| Datenbankoptimieru      | ungsratgeber 18         |          |
| Nicrosoft SQL Server    | er Magagement Studio 18 |          |

Als Standarduser für das Management Studiowird der sog. "sa" (d. h. der Service-Administrator) verwendet. Die Zugangsdaten blenden wir Ihnen einmal ein. Bitte beachten Sie, dass – sollte der SQL-Server nicht von M-SOFT, sondern von einem externen IT-Dienstleister installiert worden sein – das Passwort ggf. abweichen kann. Klicken Sie "Verbinden" um sich einzuloggen.

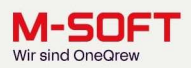

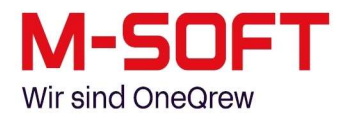

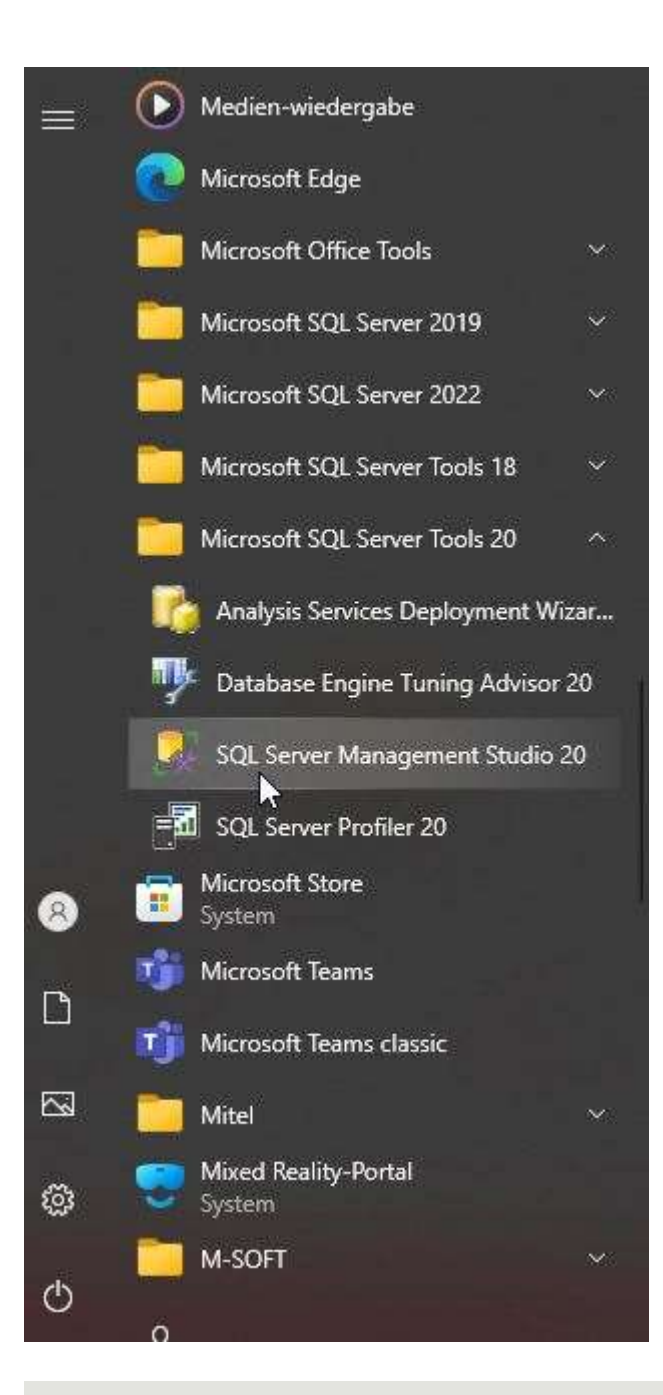

# Standard-Login für das SQL Server Management Studio:

Benutzer: Passwort:

sa DnPd4Mljs

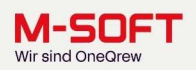

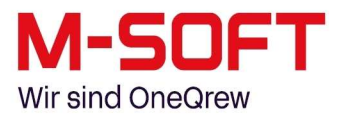

Danach wählen Sie im linken Navigationsbereich den Punkt "Datenbanken" und klappen ihn auf. M-SOFT-Kundendatenbanken tragen normalerweise den Namen "SPASST", allerdings kann dies ebenfalls abweichen, sollte die Installation der Anwendung nicht durch M-SOFT durchgeführt worden sein.

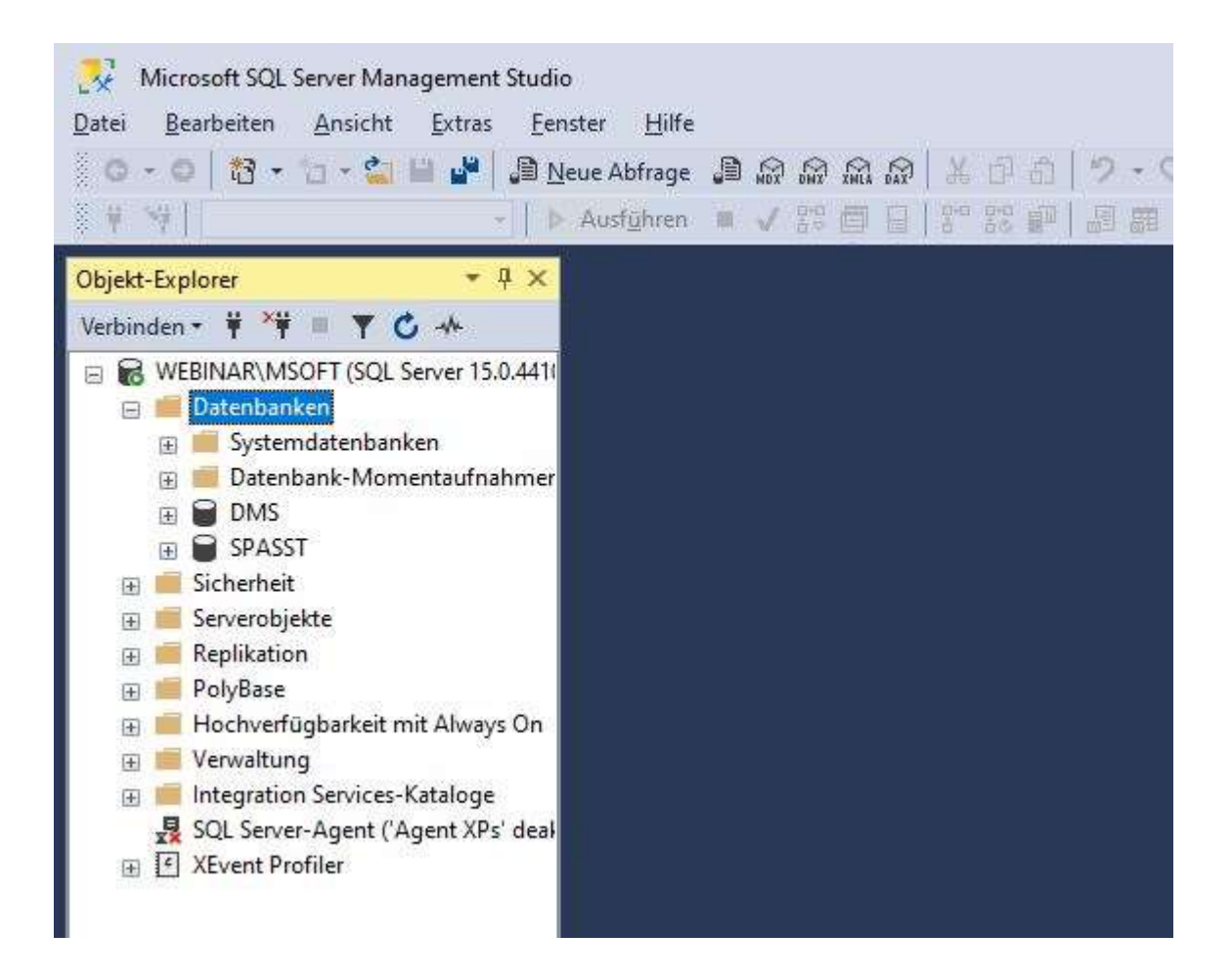

Klicken Sie einmal mit der rechten Maustaste auf den Datenbankeintrag "SPASST". Daraufhin öffnet sich ein Kontextmenü in dem Sie bitte den Punkt "Tasks" und danach den Eintrag "Sichern" auswählen.

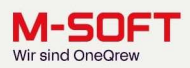

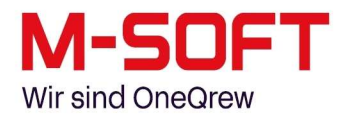

| Trennen<br>Offline schalten<br>Online schalten |
|------------------------------------------------|
| Trennen<br>Offline schalten<br>Online schalten |
| Offline schalten<br>Online schalten            |
|                                                |
| Strecken                                       |
| Datenermittlung und -klassifizierung           |
| Sicherheitsrisikobewertung                     |
| Verkleinern •                                  |
| Sichern                                        |
| Wiederherstellen +                             |
|                                                |

Als erstes versichern Sie sich bitte, dass der Sicherungstyp auf "Vollständig" steht. Danach prüfen Sie einmal, ob unten schon ein Pfad für die Sicherungs-Datei festgelegt wurde. Falls Ihnen der aktuelle Pfad nicht zusagt, können Sie diesen mittels des Buttons "Entfernen" rauswerfen und mit "Hinzufügen" einen neuen Ablagepfad für die Sicherungsdatei auswählen.

|                            |                                                                                                    |                  |                                                                                                    | 1                                                                                                    |  |  |
|----------------------------|----------------------------------------------------------------------------------------------------|------------------|----------------------------------------------------------------------------------------------------|----------------------------------------------------------------------------------------------------|--|--|
| 🖵 Skript 🔻 🚱 Hilfe         |                                                                                                    |                  |                                                                                                    |                                                                                                    |  |  |
| Quelle                     |                                                                                                    |                  |                                                                                                    |                                                                                                    |  |  |
| Datenbank:                 | SPASST                                                                                                    |                  |                                                                                                    | ~                                                                                                    |  |  |
| Wiederherstellungsmodell   | EINEACH                                                                                                    |                  |                                                                                                    |                                                                                                    |  |  |
| Cicker and a               | EINCAGH                                                                                                    |                  |                                                                                                    |                                                                                                    |  |  |
| Sicherungstyp.             | Vollstandig                                                                                                    |                  |                                                                                                    | ~                                                                                                    |  |  |
| Kopiesicherung             |                                                                                                    |                  |                                                                                                    |                                                                                                    |  |  |
| Sicherungskomponente:      |                                                                                                    |                  |                                                                                                    |                                                                                                    |  |  |
| O Datenbank                |                                                                                                    |                  |                                                                                                    |                                                                                                    |  |  |
| O Design and Design server |                                                                                                    |                  |                                                                                                    |                                                                                                    |  |  |
|                            |                                                                                                    |                  |                                                                                                    |                                                                                                    |  |  |
| Ziel                       | Ziel                                                                                                    |                  |                                                                                                    |                                                                                                    |  |  |
| Sichem nach:               | Datenträger                                                                                                    |                  |                                                                                                    | ~                                                                                                    |  |  |
| C:\SQLBackup\VorUpdate.bak |                                                                                                    | н                | linzufüger                                                                                                    | a                                                                                                    |  |  |
|                            |                                                                                                    |                  | Entferne                                                                                                    | n                                                                                                    |  |  |
|                            |                                                                                                    |                  | Inhalt                                                                                                    |                                                                                                    |  |  |
| <u>in</u>                  |                                                                                                    |                  |                                                                                                    |                                                                                                    |  |  |
|                            |                                                                                                    |                  |                                                                                                    |                                                                                                    |  |  |
|                            |                                                                                                    |                  |                                                                                                    |                                                                                                    |  |  |
|                            |                                                                                                    |                  |                                                                                                    |                                                                                                    |  |  |
|                            |                                                                                                    |                  |                                                                                                    |                                                                                                    |  |  |
|                            |                                                                                                    |                  |                                                                                                    |                                                                                                    |  |  |
| -                          |                                                                                                    | OK               | Abbrec                                                                                                    | hen                                                                                                    |  |  |
|                            | Skript  Hilfe   Quelle Datenbank: Wiederherstellungsmodell: Sicherungstyp: Kopiesicherung Sicherungskomponente: Datenbank Datenbank Dateien und Dateigruppen: Ziel Sichem nach: C:\SQLBackup\VorUpdate bak In | Skript    Skript | Skipt    Kipt   Kipt   Kipt   Kipt   Kipt   Kipt   Kipt  Kipt Kipt | Skipt  Skipt  S |  |  |

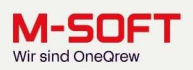

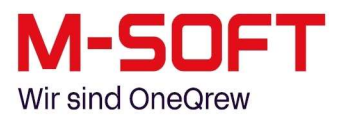

Klicken Sie nun auf der linken Seite auf "Medienoptionen" und wechseln dadurch auf die nächste Seite der Maske. Dort wählen Sie bitte im oberen Bereich "Alle vorhandenen Sicherungssätze überschreiben". Danach klicken Sie unten rechts auf den Button "OK", um die Datenbank-Sicherung zu starten.

Wie lange der SQL-Server für die Sicherung der Datenbank benötigt, hängt davon ab, wie groß Ihre Datenbank und wie schnell ihr Server ist, sowie vom verwendeten Betriebssystem oder der SQL-Server-Version.

| Datenbank sichern - SPASST                         |                                                                                                    | ( <u></u> |       | ×    |
|----------------------------------------------------|----------------------------------------------------------------------------------------------------|-----------|-------|------|
| Seite auswählen<br>& Allgemein<br>& Medienoptionen | ∬ Skript 👻 😧 Hilfe                                                                                                    |           |       |      |
| Sicherungsoptionen                                 | Medium überschreiben         Auf vorhandenen Mediensatz sichem         An vorhandenen Sicherungssätz anfügen         Alle vorhandenen Sicherungssätze überschreiben         Mediensatznamen und Ablaufzeit des Sicherungssatzes überprüfen         Mediensatzname:         Auf neuen Mediensatz sichem und alle vorhandenen Sicherungssätze löschen         Name für neuen Mediensatz:         Beschreibung für neuen Mediensatz:         Zuverlässigkeit         Sicherung nach dem Abschluss überprüfen |           |       | A V  |
|                                                    | Vor dem Schreiben auf die Medien Pr üfsumme bilden                                                                                                    |           |       |      |
| Verbindung<br>Server:<br>Webinar\MSOFT             | Bei Fehler fortsetzen Transaktionsprotokoll                                                                                                    |           |       |      |
| Verbindung:<br>sa                                  | Iransaktionsprotokoll abschneiden     O Protokollfragment sichem und Datenbank im Wiederherstellungsstatus belassen                                                                                                    |           |       |      |
| <b>y₩</b> <u>Verbindungseigenschaften an</u> .     | Bandlaufwerk Band nach dem Sichem entladen Band vor dem Entladen zurückspulen                                                                                                    |           |       |      |
| Status                                             |                                                                                                    |           |       |      |
| Carlos Bereit                                      |                                                                                                    |           |       |      |
|                                                    |                                                                                                    | ок        | Abbre | chen |

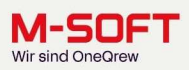

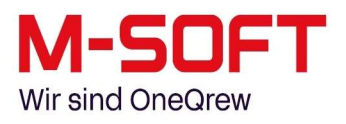

| Seite auswählen                                | 🖵 Skript 👻 🕝 Hilfe                                                                                                    |    |  |   |
|------------------------------------------------|----------------------------------------------------------------------------------------------------|----|--|---|
| Medienoptionen<br>Sicherungsoptionen           | Medium überschreiben         Auf vorhandenen Mediensatz sichem         An vorhandenen Sicherungssatz anfügen         Alle vorhandenen Sicherungssätze überschreiben         Mediensatznamen und Ablaufzeit des Sicherungssatzes überprüfen         Mediensatzname:         Auf neuen Mediensatz sichem und alle vorhandenen Sicherungssätze löschen         Name für neuen Mediensatz         Wicrosoft SQL Server Management Studio         Ibe Sicherung der Datenbank "SPASST" wurde erfolgreich abgeschlossen. | ×  |  | Â |
| Verbindung                                     | Meldung kopieren                                                                                                    | ОК |  |   |
| Server:<br>Webinar\MSOFT                       | Transaktionsprotokoll                                                                                                    |    |  |   |
| Verbindung:<br>sa                              | Protokollingment sichem und Datenbank im Wiederherstellungsstatus belassen                                                                                                    |    |  |   |
| <b>y₩</b> <u>Verbindungseigenschaften</u>      | an: Bandlaufwerk  Band nach dem Sichem entladen  Band vor dem Entladen zurückspulen                                                                                                    |    |  |   |
| Status                                         |                                                                                                    |    |  |   |
| Wird ausgeführt (100%)<br>Aktion jetzt beenden |                                                                                                    |    |  |   |
|                                                |                                                                                                    |    |  |   |

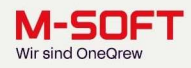

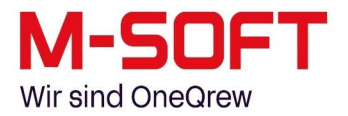

## Nun kommen wir zum eigentlichen Update:

Wie schon erwähnt können Sie die jeweils aktuellste Version der PASST.prime, bzw. der Business-5- Anwendung im Kundenbereich unserer Website herunterladen, wozu Sie sich erst einloggen müssen.

| Login >>> Downloads >>> PASST+<br>Downloads Service Dokumentat<br>PASST + M-SOFT<br>PASST +<br>Version: 2025.c1 (12.120.1)<br>Packdatum: 16.05.2025<br>Installationshinweise PASST + 2025.c1<br>↓ Installationshinweise PASST + 2025.c1<br>↓ Installationshinweise PASST + 2025.c1                                                                                          | Software                                                                                                    | Branchen                                        | Hardware        | Akademie      | Aktuelles  | Unternehmen    | M•SOFT-Gruppe        |
|----------------------------------------------------------------------------------------------------|----------------------------------------------------------------------------------------------------|-------------------------------------------------|-----------------|---------------|------------|----------------|----------------------|
| Download       Service       Dokumentat         PASST+       PASST+       Benutzername: 12         PassT+       PASST+       Croße ca. 525 MB         Installationshinweise und Systemvoraussetzungen PASST+ 2025.c1       Sie möchten wissen wie Sie in PASST+ einen Briefbogen hinterlegen können oder die Ribbonbar an Ihre individuellen Anforderungen anpassen?       Unsere Videos zeigen Ihnen in Körschnen vollen wissen wie Sie in Körschnen under die Ribbonbar an Ihre individuellen Anforderungen anpassen?         Versionsupdate PASST+ 2025.c1       Versionsupdate PASST+ 2025.c1       Videos Tipps & Tricks                                                                                                    | ogin >>> Downloads >>> PASST+                                                                                                    |                                                 |                 |               |            |                |                      |
| M-SOFT Download – PASST+       PASST+2025.c1Setup.exe       Image: Comparison of the image: Comparison of the image: Compa |                                                                                                    |                                                 |                 |               |            | Downloads Ser  | vice Dokumentati     |
| M-SOFT Download – PASST+       PASST+2025.c1Setup.exe       Image: Comparison of the image: Comparison of the image: Compa |                                                                                                    |                                                 |                 |               |            |                | PASST+ M•SOFT        |
| M-SOFT Download – PASST+ PASST+ Version: 2025.c1 (12.120.1) Packdatum: 16.05.2025 Installationshinweise und Systemvoraussetzungen PASST+ 2025.c1 Installationshinweise PASST+ 2025.c1 Ausführliche Informationen zur Installation finden Sie in der aktuellen Versionsinfo.                                                                                                    |                                                                                                    |                                                 |                 |               |            |                | Benutzername: 122    |
| PASST+<br>Version: 2025.c1 (12.120.1)<br>Packdatum: 16.05.2025       PASST+2025.c1Setup.exe<br>Größe ca. 525 MB       Sie möchten wissen wie Sie in<br>PASST+ einen Briefbogen<br>hinterlegen können oder die<br>Ribbonbar an Ihre individuellen<br>Anforderungen anpassen?<br>Unsere Videos zeigen Ihnen in Kü<br>schnelle Anwendungstricks.         Versionsupdate PASST+ 2025.c1       Versionsupdate PASST+ 2025.c1       Videos Tipps & Tricks                                                                                                    | N•SOFT Download – PASST                                                                                                    | [+                                              |                 |               |            |                | [→ abme              |
| PASST+2025.c1 (2.120.1)       PASST+2025.c1 Setup.exe       Sie möchten wissen wie Sie in         Packdatum: 16.05.2025       Größe ca. 525 MB       Sie möchten wissen wie Sie in         Installationshinweise und Systemvoraussetzungen PASST+ 2025.c1       Bibbonbar an Ihre individuellen         Anforderungen anpassen?       Unsere Videos zeigen Ihnen in Kü         Versionsupdate PASST+ 2025.c1       Versionsupdate PASST+ 2025.c1         Ausführliche Informationen zur Installation finden Sie in der aktuellen Versionsinfo.       Videos Tipps & Tricks                                                                                                    | PASST+                                                                                                    |                                                 |                 |               |            | Tipps & Trick  | s Videos zu PASST-   |
| Packdatum: 16.05.2025       Große cd. 525 WB       PASS1+ einen Brietbogen<br>hinterlegen können oder die<br>Ribbonbar an Ihre individuellen<br>Anforderungen anpassen?<br>Unsere Videos zeigen Ihnen in Kü<br>schnelle Anwendungstricks.         Versionsupdate PASST+ 2025.c1       Videos Tipps & Tricks                                                                                                    | Version: 2025.c1 (12.120.1                                                                                                    | )                                               | PASST+202       | 25.c1Setup.ex | <u>e</u> * | Sie möchten v  | wissen wie Sie in    |
| Installationshinweise und Systemvoraussetzungen PASST+ 2025.c1<br>→ Installationshinweise PASST+ 2025c1.pdf<br>Versionsupdate PASST+ 2025.c1<br>Ausführliche Informationen zur Installation finden Sie in der aktuellen <u>Versionsinfo</u> .<br>Ribbonbar an Ihre individuellen<br>Anforderungen anpassen?<br>Unsere Videos zeigen Ihnen in Kü<br>schnelle Anwendungstricks.<br>Videos Tipps & Tricks                                                                                                    | Packdatum: 16.05.2025                                                                                                    |                                                 | Gruise ca. o    |               |            | hinterlegen ki | önnen oder die       |
| Installationshinweise PASST+ 2025c1.pdf     Unsere Videos zeigen Ihnen in Kü     schnelle Anwendungstricks.     Videos Tipps & Tricks                                                                                                    | Installationshinweise und Systemvoraussetzu                                                                                                    | ingen PASST+ 2025.c                             | 1               |               |            | Ribbonbar an   | Ihre individuellen   |
| Versionsupdate PASST+ 2025.c1     schnelle Anwendungstricks.       Ausführliche Informationen zur Installation finden Sie in der aktuellen Versionsinfo.     Videos Tipps & Tricks                                                                                                    | Justallationshinweise PASST+ 2025c1.pd                                                                                                    | F                                               |                 |               |            | Unsere Videos  | s zeigen Ihnen in Kü |
| Ausführliche Informationen zur Installation finden Sie in der aktuellen <u>Versionsinfo</u> . Videos Tipps & Tricks                                                                                                    |                                                                                                    |                                                 |                 |               |            | schnelle Anwe  | endungstricks.       |
|                                                                                                    | Versionsupdate PASST+ 2025.c1                                                                                                    |                                                 |                 |               |            | Videos Tipp    | s & Tricks           |
|                                                                                                    | Versionsupdate PASST+ 2025.c1<br>Ausführliche Informationen zur Installation fin                                                                  | den Sie in der aktuelle                         | n Versionsinto. |               |            |                |                      |
|                                                                                                    | Versionsupdate PASST+ 2025.c1<br>Ausführliche Informationen zur Installation fin<br>Wichtiger Hinweis für Kunden                                  | den Sie in der aktuelle<br>die eine ältere      | Version als di  | e PASST prime | / Business |                |                      |
| five 2024.c2 im Einsatz haben:                                                                                                    | Versionsupdate PASST+ 2025.c1<br>Ausführliche Informationen zur Installation fin<br>Wichtiger Hinweis für Kunden<br>five 2024.c2 im Einsatz haben | den Sie in der aktuelle<br>die eine ältere<br>: | Version als di  | e PASST.prime | / Business |                |                      |

Im Download-Verzeichnis findet sich nun eine gezippte Datei. Da Windows auf Dateien in gepackten Ordnern nicht direkt zugreifen kann, müssen wir die Dateien erst einmal entpacken. Nutzen Sie zum Entpacken der Dateien die Windows-Funktionalität im Kontextmenü von Windows, oder verwenden Sie hierzu Softwareprodukte wie z. B. 7zip oder WinRAR.

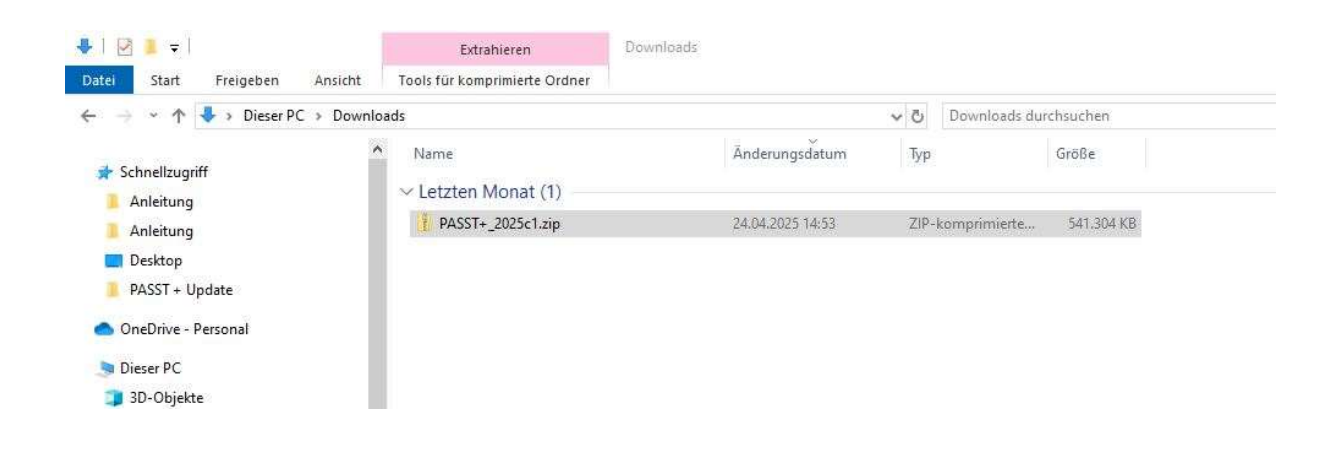

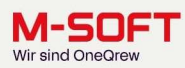

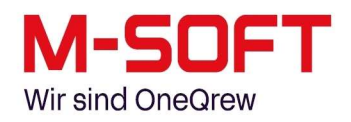

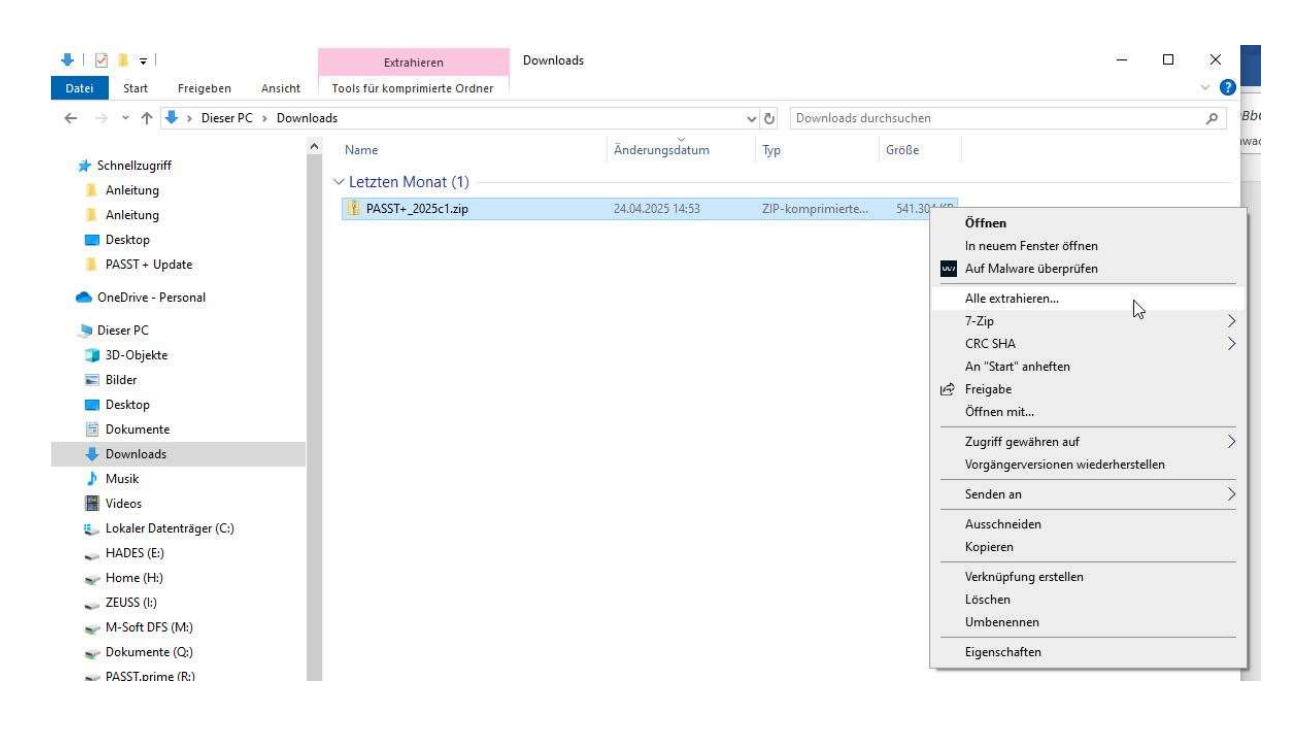

Als Ergebnis müssten Sie nach dem Entpacken zwei Dateien vor sich haben: Einmal eine ausführbare \*.EXE-Datei (das eigentliche Setup), und als zweites eine nicht ausführbare Container-Datei, welche zum Setup gehörende Dateien enthält. Bitte klicken Sie nun mit der rechten Maustaste auf die Setup-Datei und wählen dann im Kontextmenü "Als Administrator ausführen".

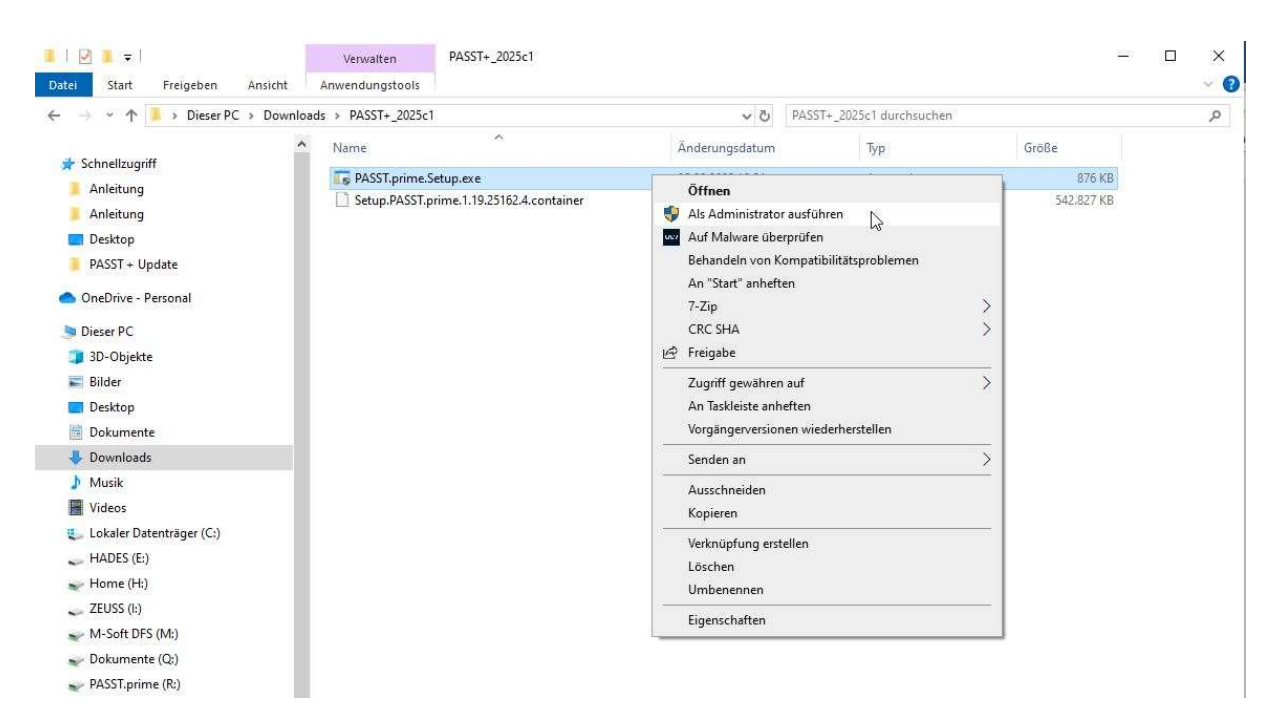

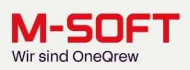

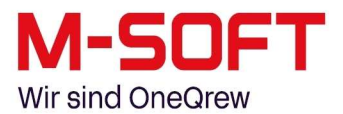

Sollte Windows sie fragen, "ob Sie wirklich zulassen wollen, dass Änderungen am System vorgenommen werden?", dann antworten Sie bitte mit "Ja".

| Benutzerkontensteuerung                                                                                                | ×          |
|----------------------------------------------------------------------------------------------------|------------|
| Möchten Sie zulassen, dass durch diese<br>Änderungen an Ihrem Gerät vorgenomm<br>werden?                               | App<br>nen |
| MSOFT.Setup<br>Verifizierter Herausgeber: M-SOFT Organisationsberatum<br>Dateiursprung: Festplatte auf diesem Computer | g GmbH     |
| Weitere Details anzeigen                                                                                               |            |
| Ja Nein                                                                                                    |            |

Bevor nun das Update ausgeführt werden kann, sollten Sie einmal sicherstellen, dass niemand mehr in PASST.prime arbeitet. Sollten sich noch Dateien der PASST-Installation durch irgendwelche Benutzer in Verwendung befinden, kann das dazu führen, dass das Update nicht ordnungsgemäß durchlaufen kann.

Wie schon vorhin erwähnt, muss das Update auf dem Gerät durchgeführt werden, auf dem auch PASST.prime installiert wurde. Falls Sie sich auf dem richtigen Gerät befinden und das Setup ausführen, öffnet sich die Installationsmaske von PASST.prime, und in der Maske unten rechts befindet sich nun ein Button namens "Jetzt aktualisieren".

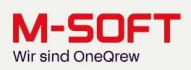

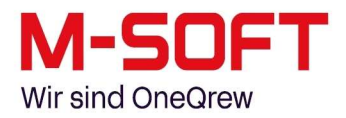

Bitte klicken Sie jetzt auf den Button und starten damit das Update.

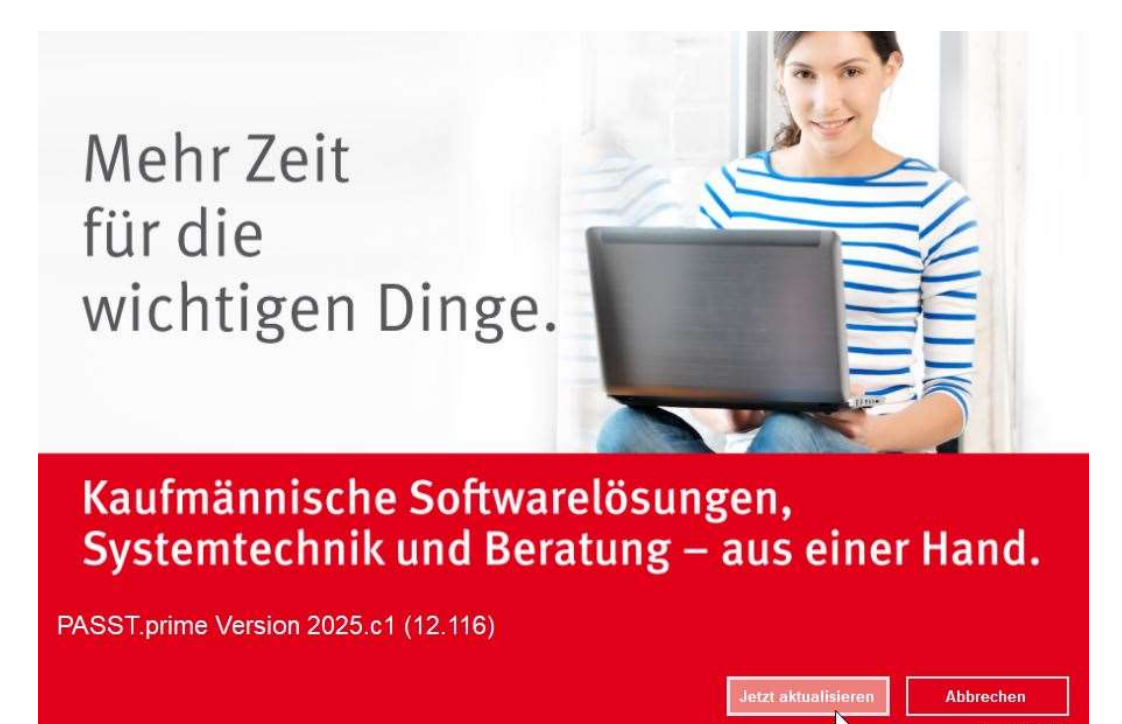

Sollten Sie während des Updates darauf hingewiesen werden, dass das Setup bestimmte Dateien nicht überschreiben kann, so liegt dies höchstwahrscheinlich daran, dass sich diese noch durch irgendwelche Kollegen in Verwendung befinden.

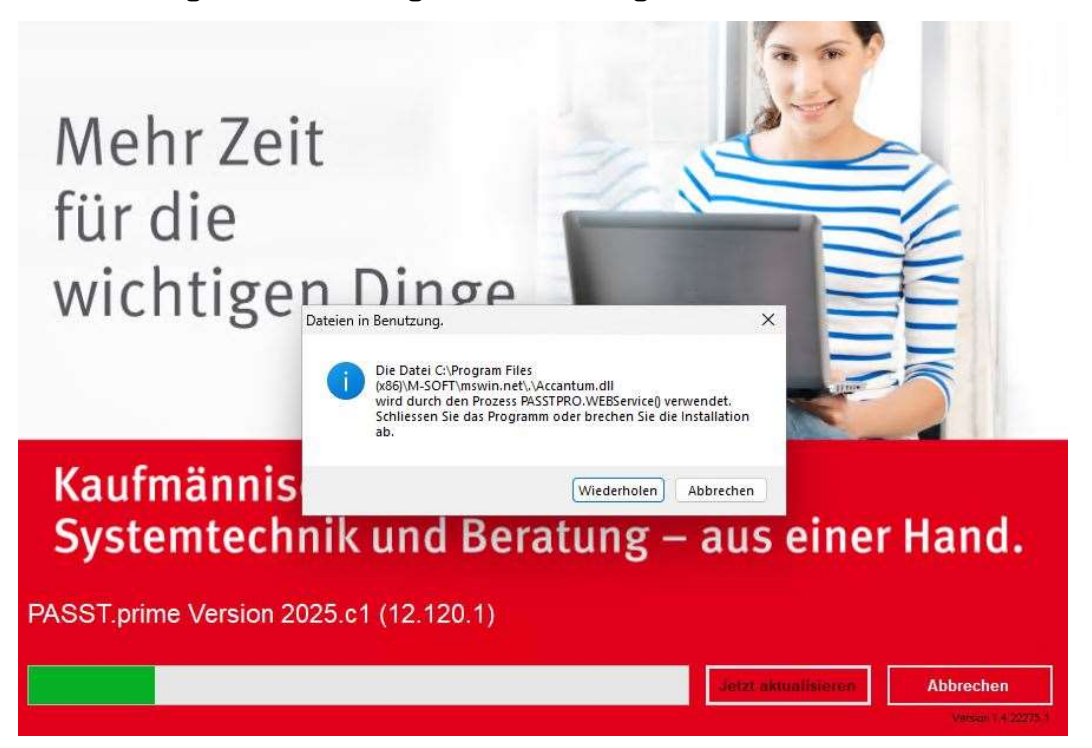

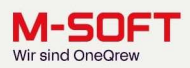

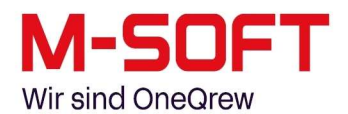

Falls es sich tatsächlich um einen Kollegen handeln sollte, so geben Sie der betroffenen Person einfach Bescheid und klicken einige Minuten später auf den Button "Wiederholen", nachdem dieser nun hoffentlich die PASST-Anwendung geschlossen hat. Sollte sich das Setup trotzdem nicht mehr weiter ausführen lassen, dann wenden Sie sich bitte an den PASST-Support.

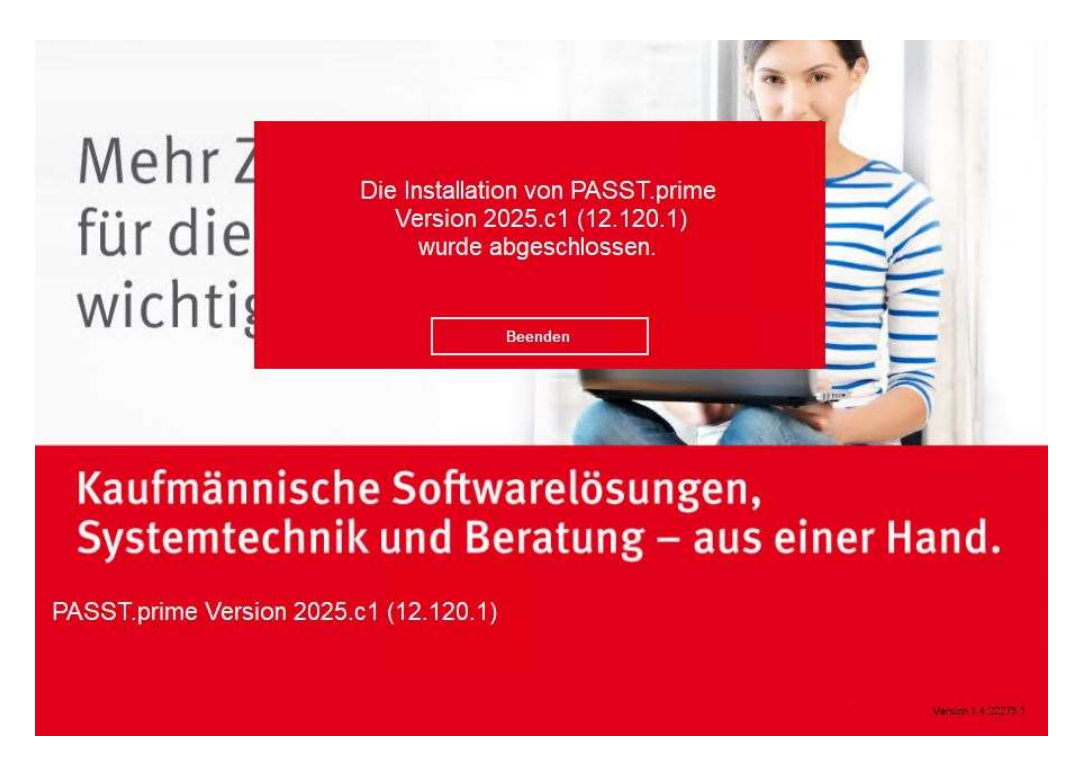

Das Setup ist nun erfolgreich durchgelaufen.

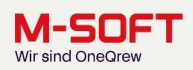

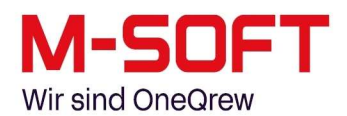

Jetzt müssen Sie einmal PASST.prime starten, damit die zum Update gehörenden Datenbankanpassungen durchgeführt werden können. Dies passiert nur beim ersten Start der Software nach dem Update, wobei es keine Rolle spielt, ob dieser erste Start auf dem Server oder auf einem Nebenrechner stattfindet.

| tugen bichem Los | ichen Loschen aktualisieren suchen symbole<br>aufheben<br>Bearbeiten | Drucken Vorschau<br>Ausgabe | Kunden / Attikel Attikel<br>Lieferanten Deeplink<br>Schnellinfo | Termine Telefon IntoCenter Unec<br>HU<br>Organisation                                  | irew<br>IB                                                |   |
|------------------|----------------------------------------------------------------------|-----------------------------|-----------------------------------------------------------------|----------------------------------------------------------------------------------------|-----------------------------------------------------------|---|
|                  | 46 / 113 Start: 11 22:52 - 00:00:01 Rest: 51                         | DEL<br>Sek                  |                                                                 |                                                                                        |                                                           |   |
|                  |                                                                      |                             |                                                                 | Datenbank wird au<br>Update-ID<br>Programmgruppe<br>Programmteil<br>Info<br>Datum/Zeit | 6 eine neue Struktur aktualisiert.<br>05.05.2025 11.22.52 |   |
|                  |                                                                      |                             |                                                                 | Update                                                                                 |                                                           | × |

Die Datenbankanpassungen können je nach Größe Ihrer Datenbank und nach Servergeschwindigkeit einige Zeit in Anspruch nehmen. Bitte brechen Sie diese daher nicht ab.

### Lizenz aktualisieren

Nachdem die Datenbankanpassungen durchgelaufen sind, erscheint entweder die Login-Maske von PASST.prime, oder – falls es sich in Ihrem Fall um ein Jahresupdate handeln sollte – die Maske mit Ihren Lizenzinformationen.

| ei Fragen wenden Sie sie                                                                                     | ch bitte an Ihren                                                                                                    | Lizenznehmer - Info | rmationen   |                |      | Schließen         |
|----------------------------------------------------------------------------------------------------|----------------------------------------------------------------------------------------------------|---------------------|-------------|----------------|------|-------------------|
| oftwarelieferanten oder a<br>I-SOFT                                                                          | n                                                                                                    | Name                | DEMO M-So   | ft GmbH        |      | Programm durch    |
| rganisationsberatung G<br>roße Straße 10                                                                     | Hdm                                                                                                    |                     | Mitarbeiter |                |      | M-SOFT aktivieren |
| 9201 Dissen<br>elefon05421 / 959 - 0                                                                         |                                                                                                    | Straße              | Große Str.1 | )              |      |                   |
| ax05421 / 959 - 500                                                                                          |                                                                                                    | PLZ / Ort           | 49201       | Dissen         |      |                   |
|                                                                                                    |                                                                                                    | Telefon             |             |                |      |                   |
|                                                                                                    |                                                                                                    | Mailadresse         |             |                |      |                   |
|                                                                                                    |                                                                                                    |                     |             |                |      |                   |
|                                                                                                    |                                                                                                    | Seriennummer        | 240913      |                |      |                   |
|                                                                                                    |                                                                                                    | Lizenzschlüssel     |             |                |      | 3                 |
|                                                                                                    |                                                                                                    |                     |             |                |      |                   |
| Bestehende Lizenzinforma                                                                                     | ition                                                                                                    |                     | Neue Liz    | enzinformation |      |                   |
|                                                                                                    |                                                                                                    |                     |             |                |      |                   |
| Eintrag                                                                                                    | Wert                                                                                                    |                     | Eintrag     |                | Wert |                   |
| Eintrag<br>Name                                                                                              | Wert<br>DEMO M-Soft GmbH                                                                                               |                     | Eintrag     |                | Wert |                   |
| Eintrag<br>Name                                                                                              | Wert<br>DEMO M-Soft GmbH<br>Mitarbeiter                                                                                |                     | Eintrag     |                | Wert |                   |
| Eintrag<br>Name<br>Straße                                                                                    | Wert<br>DEMO M-Soft GmbH<br>Mitarbeiter<br>Große Str:10                                                                |                     | Eintrag     |                | Wert |                   |
| Eintrag<br>Name<br>Straße<br>PLZ / Ort                                                                       | Wert<br>DEMO M-Soft GmbH<br>Mitarbeiter<br>Große Str:10<br>49201 Dissen                                                |                     | Eintrag     |                | Wert |                   |
| Eintrag<br>Name<br>Straße<br>PLZ / Ort<br>Kurzbezeichnung                                                    | Wert<br>DEMO M-Soft GmbH<br>Marbeiter<br>Große Str.10<br>49201 Dissen<br>Demo Webinar                                  |                     | Eintrag     |                | Wert |                   |
| Eintrag<br>Name<br>Straße<br>PLZ / Ort<br>Kurzbezeichnung<br>Seriennummer                                    | Wert<br>DEMO M-Soft GmbH<br>Mitarbeiter<br>Große Str.10<br>49201 Dissen<br>Demo Webinar<br>240913                      |                     | Eintrag     |                | Wert |                   |
| Eintrag<br>Name<br>Straße<br>PLZ / Ort<br>Kurzbezeichnung<br>Seriennummer<br>Versionsjahr                    | Wert<br>DEMO M-Soft GmbH<br>Mitarbeiter<br>Große Str.10<br>49201 Dissen<br>Demo Webinar<br>240913<br>2025              |                     | Eintrag     |                | Wert |                   |
| Eintrag<br>Name<br>Straße<br>PLZ / Ort<br>Kurzbezeichnung<br>Seriennummer<br>Versionsjahr<br>Lizenz endet am | Wert<br>DEMO M-Soft GmbH<br>Matrbeiter<br>Große Str.10<br>49201 Dissen<br>Demo Webinar<br>240913<br>2025<br>10.01.2028 |                     | Eintrag     |                | Wert |                   |

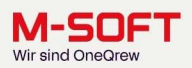

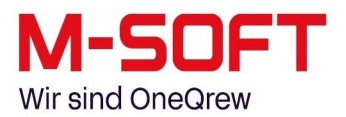

Um die Lizenz zu aktualisieren müssen Sie lediglich einmal auf den Button "Programm durch M-SOFT aktivieren" klicken. PASST schließt sich danach einmal automatisch, da Änderungen in Bezug auf die Lizenz erst beim Neustart der Anwendung übernommen werden.

Sollte die Lizenz nicht automatisch abgerufen werden, können Sie die Lizenzmaske jedoch jederzeit auch manuell aus PASST heraus aufrufen, falls Sie die Lizenz aktualisieren möchten. (Dies ist z. B. nach dem Erwerb neuer Module oder Programmbestandteile vonnöten, um diese in Ihrem System freizuschalten.) Öffnen Sie hierzu wieder das Menü mit dem Klick auf das blaue "M" im Info-Center, und wählen dann dort den Punkt "Lizenzschlüssel".

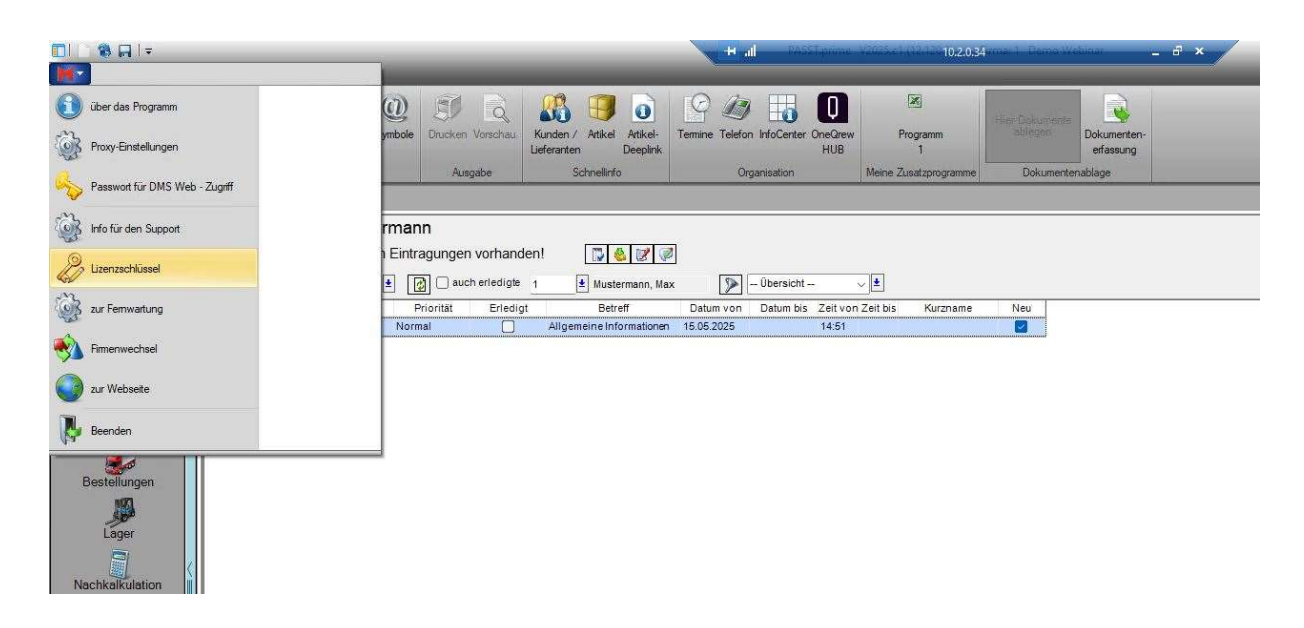

Das Update ist nun vollständig durchgelaufen, die Datenbankanpassungen wurden beim ersten Programmstart automatisch durchgeführt, und die Lizenz wurde ebenfalls bereits aktualisiert. In der Titelzeile Ihrer PASST-Anwendung ist die verwendete Programmversion angegeben. Daran können Sie gleich beim ersten Start feststellen, ob das Update erfolgreich war.

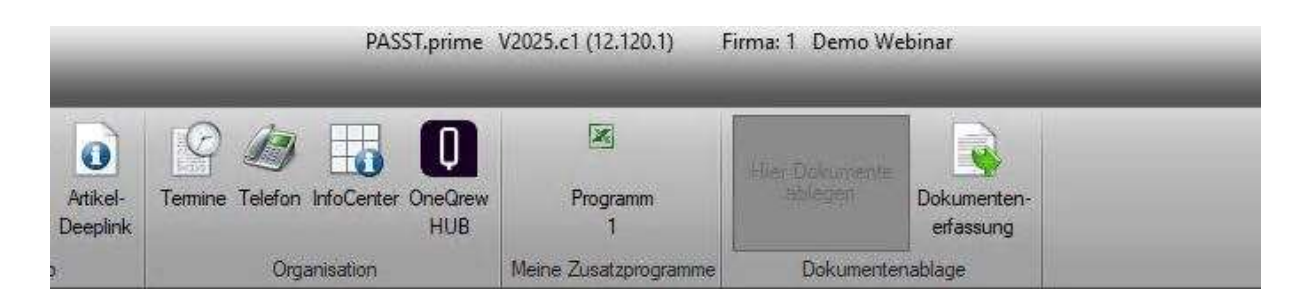

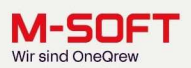

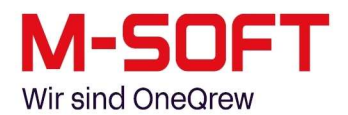

Jetzt, da das Update erfolgreich durchgelaufen ist, bleibt noch zu überprüfen, ob alle Dienste von M-SOFT wieder ordnungsgemäß gestartet wurden. Im speziellen bezieht sich dies auf den "PASST PRO Webservice" für die Synchronisierung unserer TIME4-Anwendung, sowie den Exchange-Connector-Dienst "Ex2PASST" zum Angleichen von Kalenderinhalten, falls sich diese Produkte bei Ihnen im Einsatz befinden.

| Alle Apps Dokumente Web M                        | lehr 🔻 | 🤕 ··· ×                       |
|--------------------------------------------------|--------|-------------------------------|
| Höchste Übereinstimmung                          |        |                               |
| Conste System                                    |        | <b>O</b> o                    |
| Apps                                             |        | Dienste                       |
| Komponentendienste                               | >      | System                        |
| Einstellungen                                    |        |                               |
| 원 Microsoft die Verwendung Ihrer                 | >      | □ <sup>4</sup> Öffnen         |
| Stimme zur Verbesserung der                      |        | G Als Administrator ausführen |
| Onlinedienste mit der<br>Sprachausgabe verwenden | >      | Dateispeicherort öffnen       |
| Web Search                                       |        | -🛱 An "Start" anheften        |
| 𝒫 dienste − Weitere Suchergebnisse               |        | -🛱 An Taskleiste anheften     |
| anzeigen                                         | `      |                               |
| 𝒫 dienste app                                    | >      |                               |
| 𝒫 diensteverwaltung                              | >      |                               |

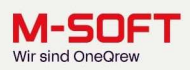

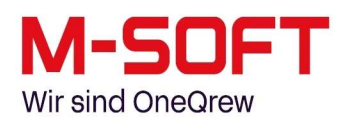

| Dienste (Lokal) Dienste (Lokal) M-SOFT PASST PRO Web Services Den Dienst beenden Den Dienst beenden Den Dienst beenden Den Dienst für automatisierte Vorgänge der M-SOFT Anwendungen. Synchronisation zwischen TIME4, KIS App und Webshops. Name Name Nam                                                                                                    | schreibung Statu<br>Ips protect Wird<br>Jonitors the Wird<br>It Microsoft<br>It ihre Micr<br>It ihre Micr<br>Waltet Inter<br>It die Proz<br>waltet lokal<br>tet Infrastr Wird<br>intains Up<br>tet Nachric<br>terstützt Int | us<br>I ausgeführt<br>I ausgeführt<br>I ausgeführt           | Starttyp<br>Automatisch<br>Automatisch<br>Manuell<br>Automatisch (Verzögerter<br>Manuell<br>Manuell (Start durch Ausl<br>Manuell<br>Daaktiviert<br>Manuell<br>Start durch Ausl<br>Manuell<br>Deaktiviert<br>Manuell<br>(Start durch Ausl<br>Manuell |
|----------------------------------------------------------------------------------------------------|----------------------------------------------------------------------------------------------------|--------------------------------------------------------------|----------------------------------------------------------------------------------------------------|
| Dienste (Lokal)       M-SOFT PASST PRO Web Services       Name       Besch         Den Dienst beenden<br>Den Dienst neu starten       Name       Besch         Beschreibung:<br>Dienst für automatisierte Vorgänge<br>der M-SOFT Anwendungen.<br>Synchronisation zwischen TIME4, KIS<br>App und Webshops.       Name       Microsoft Edge Update Service (MicrosoftEd                                                                                                    | schreibung Statt<br>Ips protect Wird<br>nitors the Wird<br>It Microsoft<br>It ihre Micr<br>It ihre Micr<br>Waltet Inter<br>Ill die Proz<br>Waltet Iokal<br>tet Infrastr Wird<br>intains Up<br>tet Nachric<br>tetstützt Int  | us<br>I ausgeführt<br>I ausgeführt<br>I ausgeführt           | Starttyp<br>Automatisch<br>Automatisch<br>Manuell<br>Automatisch (Verzögerter<br>Manuell<br>Manuell (Start durch Ausl<br>Manuell<br>Manuell<br>Deaktiviert<br>Manuell<br>Manuell<br>Start durch Ausl<br>Manuell<br>Deaktiviert                      |
| M-SOFT PASST PRO Web Services       Name       Besch         Den Dienst beenden       Microsoft Defender Antivirus Service       Help         Den Dienst neu starten       Microsoft Edge Elevation Service (MicrosoftEd       Halt         Beschreibung:       Microsoft Edge Update Service (edgeupdate)       Halt         Dienst für automatisierte Vorgänge der M-SOFT Anwendungen.       Microsoft Edge Update Service (edgeupdate)       Halt         Synchronisation zwischen TIMEA, KIS       Microsoft SCSI-Initiator-Dienst       Verwin         Microsoft Passport       Stellt       Microsoft Store-Installationsdienst       Biete         Microsoft Store-Installationsdienst       Biete       Microsoft-Softwareschattenkopie-Anbieter       Verwin         Microsoft-Softwareschattenkopie-Anbieter       Verwin       Microsoft-Softwareschattenkopie-Anbieter       Verwin         Microsoft-DimS Web Administration - Service       Microsoft-Softwareschattenkopie-Anbieter       Verwin       Microsoft-Softwareschattenkopie-Anbieter       Verwin         Microsoft-DimS Web Administration - Service       Microsoft-Softwareschattenkopie-Aservice       Microsoft DMS-Service       Microsoft DMS-Service       Starter         Microsoft DMS Veb Administration - Service       Microsoft Texturent       Diese       Microsoft Resuche       Microsoft Administration - Service       Microsoft DMS-Service       Starter                                                                                                    | schreibung Statu<br>leps protect Wird<br>Intors the Wird<br>It Microsoft<br>It ihre Micr<br>It ihre Micr<br>It ihre Proz<br>waltet lokal<br>tet Infrastr<br>tet Nachric<br>tet Nachric                                      | us<br>I ausgeführt<br>I ausgeführt<br>I ausgeführt           | Starttyp<br>Automatisch<br>Automatisch<br>Manuell<br>Automatisch (Verzögerter<br>Manuell<br>Manuell<br>Manuell (Start durch Ausl<br>Manuell<br>Deaktiviert<br>Manuell<br>(Start durch Ausl<br>Manuell<br>Deaktiviert                                |
| Microsoft Edge Elevation Service (MicrosoftEd Halt<br>Beschreibung:<br>Dienst für automatisierte Vorgänge<br>der M-SOFT Anwendungen.<br>Synchronisation zwischen TIME4, KIS<br>App und Webshops.<br>Microsoft Edge Update Service (edgeupdate)<br>Microsoft Edge Update Service (edgeupdate)<br>Microsoft Edge Update Service (edgeupdate)<br>Microsoft Edge Update Service (edgeupdate)<br>Microsoft Edge Update Service (edgeupdate)<br>Microsoft Edge Update Service (edgeupdate)<br>Microsoft Passport<br>Microsoft Passport<br>Microsoft Store-Installationsdienst<br>Microsoft Vindows SMS-Routerdienst.<br>Leitet<br>Microsoft-Softwareschattenkopie-Anbieter<br>Microsoft-Softwareschattenkopie-Anbieter<br>Microsoft-DMS Web Administration - Service<br>M-SOFT DMS Web Administration - Service<br>M-SOFT DMS Web Services<br>M-SOFT DMS Web Services<br>M-SOFT DMS Web Services<br>M-SOFT DMS Web Services<br>M-SOFT Textsuche<br>Motifizierung<br>Microsoft Passport Service<br>M-SOFT Textsuche<br>Motifizierung<br>Microsoft Passport Services<br>M-SOFT DMS Web Services<br>M-SOFT DMS Web Services<br>M-SOFT DMS Web Services<br>M-SOFT DMS Web Services<br>M-SOFT DMS Web Services<br>M-SOFT DMS Web Services<br>M-SOFT DMS Web Services<br>M-SOFT Passuche<br>M-SOFT Passuche<br>Motifizierung<br>Microsoft Passport Services<br>M-SOFT Passuche<br>M-SOFT Passuche<br>M-SOFT | It Microsoft<br>It ihre Micr<br>Waltet Inter<br>It die Proz<br>Waltet Iokal<br>tet Infrastr<br>Wird<br>intains Up<br>tet Nachric<br>terstützt Int                                                                           | l ausgeführt                                                 | Manuell<br>Automatisch (Verzögerte<br>Manuell (Start durch Aus<br>Manuell (Start durch Aus<br>Manuell (Start durch Aus<br>Manuell<br>Deaktiviert<br>Manuell (Start durch Aus<br>Manuell                                                             |
| App und webshops.<br>App und webshops.<br>App und webshops.<br>Amicrosoft Passport-Consideration Biete<br>Amicrosoft Store-Installationsdienst Biete<br>Amicrosoft Windows SMS-Routerdienst. Leite<br>Amicrosoft-Cloudidentitätsdienst Unter<br>Amicrosoft-SMP für Speicherplätze Hoste<br>Amicrosoft-Softwareschattenkopie-Anbieter Verw.<br>Amicrosoft-Softwareschattenkopie-Anbieter Verw.<br>Amicrosoft-Tastaurfilter Diese<br>Amicrosoft DMS Web Administration - Service<br>Amicrosoft DMS Veb Administration - Service<br>Amicrosoft DMS-Service<br>Amicrosoft Passprene<br>Amicrosoft Passprene<br>Amicrosoft DMS-Service<br>Amicrosoft DMS-Service<br>Amicrosoft DMS-Service<br>Amicrosoft DMS-Service<br>Amicrosoft Passprene<br>Amicrosoft DMS-Service<br>Amicrosoft DMS-Service<br>Amicrosoft Passprene<br>Amicrosoft DMS-Service<br>Amicrosoft Passprene<br>Amicrosoft Passprene<br>Amicrosoft P                                                                                             | waitet lokal<br>:tet Infrastr Wird<br>sintains Up<br>tet Nachric<br>terstützt Int                                                                                                    | l ausgeführt                                                 | Manuell (Start durch Aus<br>Manuell<br>Deaktiviert<br>Manuell (Start durch Aus<br>Manuell                                                                                                    |
| Microsoft-Softwareschattenkopie-Anbieter Verw     Microsoft-Tastauffilter Steur     Mobilfunkzeit Diese     M-SOFT DMS Web Administration - Service     M-SOFT DMS Web search - Service     M-SOFT DMS-Service     M-SOFT DMS-Service     M-SOFT PRO-Web Services     M-SOFT PRO-Web Services     M-SOFT Textsuche     Mesort Authentifizierung     Natürliche Authentifizierung     Natürliche Authentifizierung     Natürliche Authentifizierung     Natürliche Authentifizierung     Natürliche Authentifizierung                                                                                                    | stdienst für Wird                                                                                                    | lausgeführt                                                  | Manuell                                                                                                    |
| Image: Construction of the second second                                                                                                    | waltet soft<br>uert die Filt<br>Iser Dienst I<br>Wird<br>Wird<br>Wird                                                                                                    | l ausgeführt<br>I ausgeführt<br>I ausgeführt<br>I ausgeführt | Manuell<br>Deaktiviert<br>Manuell (Start durch Aus<br>Automatisch (Verzögerte<br>Automatisch (Verzögerte<br>Automatisch (Verzögerte                                                                                                    |
| Image: Second second second                                                                                                    | ten<br>nden<br>ialten<br>isetzen<br>istarten<br>: Aufgaben >                                                                                                    | usgeführt<br>usgeführt<br>usgeführt                          | Automatisch (Verzögerter<br>Automatisch<br>Manuell (Start durch Ausl<br>Deaktiviert<br>Manuell (Start durch Ausl<br>Manuell                                                                                                    |
| Erweitert (Standard / Content of the standard / Content of the standar                                                                                                    | ualisieren                                                                                                    | usgeführt                                                    | Automatisch                                                                                                    |

Damit ist das Update für Ihre PASST-Anwendung nun komplett. Sollten Sie zu dem Updateprozess Fragen haben, oder das Gefühl haben, dass etwas nicht ausreichend erklärt worden sei, können Sie uns jederzeit im PASST-Software-Support kontaktieren.

Wir helfen Ihnen gerne weiter.

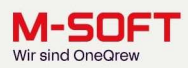